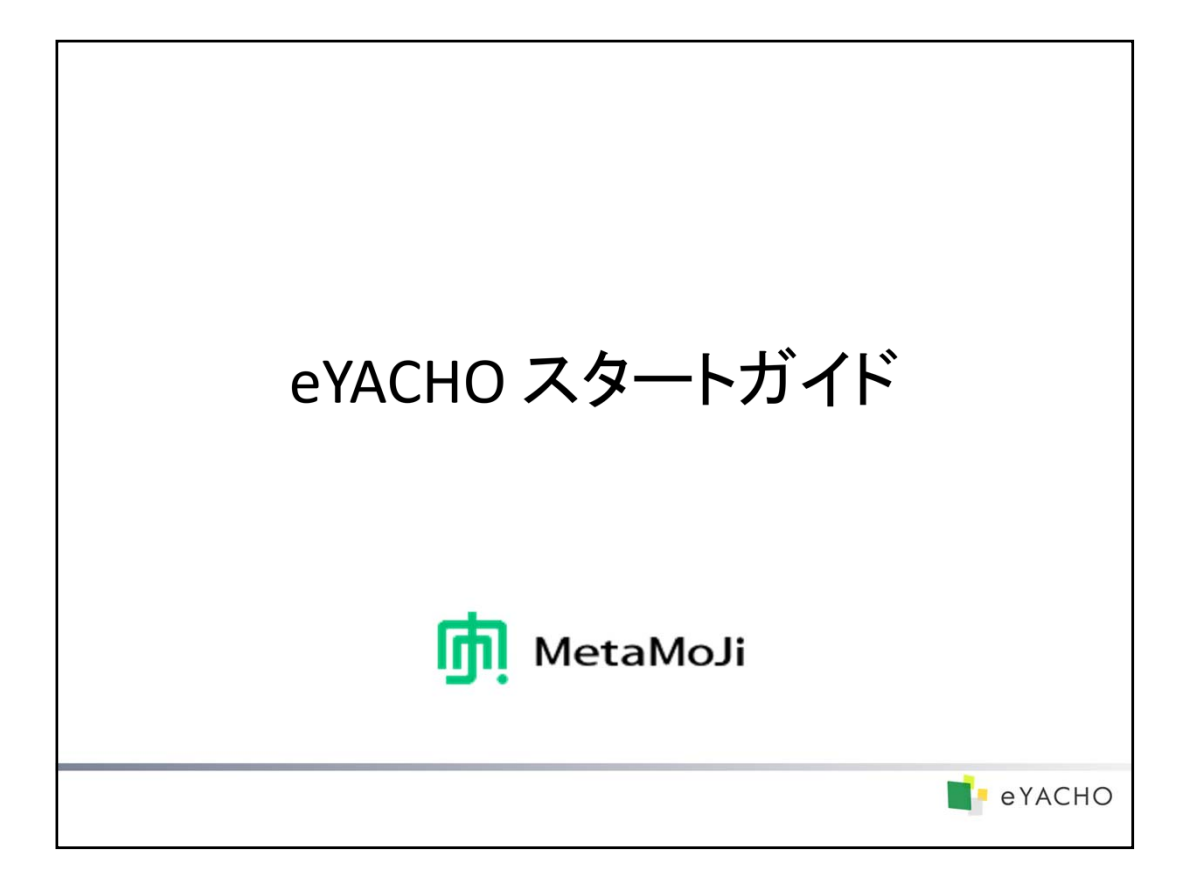

本書では、eYACHOの概要や、eYACHOを使ってノートを作成する方法について説明しています。 特に記載がない場合は、iPad(iOS 9・縦向き)でeYACHOを使って説明しています。

- \* 建設mazecはオプションです。
- iOSは、Ciscoの米国およびその他の国における商標または登録商標であり、ライセンスに基づき使用されています。
- iPadは、Apple Inc.の商標です。
- その他記載された会社名、製品名等は、各社の登録商標もしくは商標、または弊社の商標です。
- 本書は株式会社MetaMoJiが作成したものであり、本書の著作権は、株式会社MetaMoJiに帰属します。
- 本書の内容は予告なく変更することがあります。

2016年3月31日 © 2016株式会社MetaMoJi

|                                                                                                    |                                           | <b>.</b> e                                                                                                    | eYACHO                                             |
|----------------------------------------------------------------------------------------------------|-------------------------------------------|----------------------------------------------------------------------------------------------------|----------------------------------------------------|
|                                                                                                    | 目                                         | 次                                                                                                    |                                                    |
| はじめに<br>eYACHOでできること<br>画面フロー<br>ノート編集画面<br>ノートー覧画面<br><u>ノートの記入・閲覧</u><br>ページを追加する<br>ページに記入する<br>アイテムを追加する<br>よく使う内容を登録する<br>- マイアイテム・共有アイテム | 4<br>6<br>7<br>13<br>15<br>16<br>21<br>23 | テンプレートの記入・活用         業務テンプレートへの記入手順         よく使う内容をページごと登録する         -マイテンプレート・共有テンプレート         音声の録音・再生         音声を録音する         音声を引きする         音声を手生する         ハポート・エクスポート         PDFをインポートする         ページを共有するいほかのノートで | <br>28<br>30<br><br>32<br>33<br><br>35<br>37<br>28 |
| TODOや重要度を設定する<br>・付箋を付ける<br>アイテムやTODO・重要度で絞り込む                                                                                                 | 24                                        | 利用する-ページクリップ                                                                                                    | 20                                                 |

# 本書の用語について

アイテムとテンプレート

アイテムは、ノートのページに貼り付けて使う、表やイラスト・図形のことです。

テンプレートは、手帳のリフィルのように、ノートのページを追加するときに選べる用紙のことです。

あらかじめ次のものが用意されており、一覧から選ぶだけで使うことができます。

- ベーシックアイテム・ベーシックテンプレート 幅広く使える一般的なイラストや用紙です。
- **業務アイテム** 業務に特化したアイテム・テンプレートです。

どちらも任意に登録できます。誰が利用するかにより、登録先が変わります。

- マイアイテム・マイテンプレート 自分で登録して利用するアイテム・テンプレートです。
- 共有アイテム・共有テンプレート
   チームで共有するアイテム・テンプレートです。
   チームの1人が登録すると、すべてのチームメンバーが利用できます。
   チームメンバーは誰でも、共有されているアイテム・テンプレートのタイトル変更や削除ができます。

Jh 本書の画面図について 画面図では、操作の対象となる個所を や で示しています。

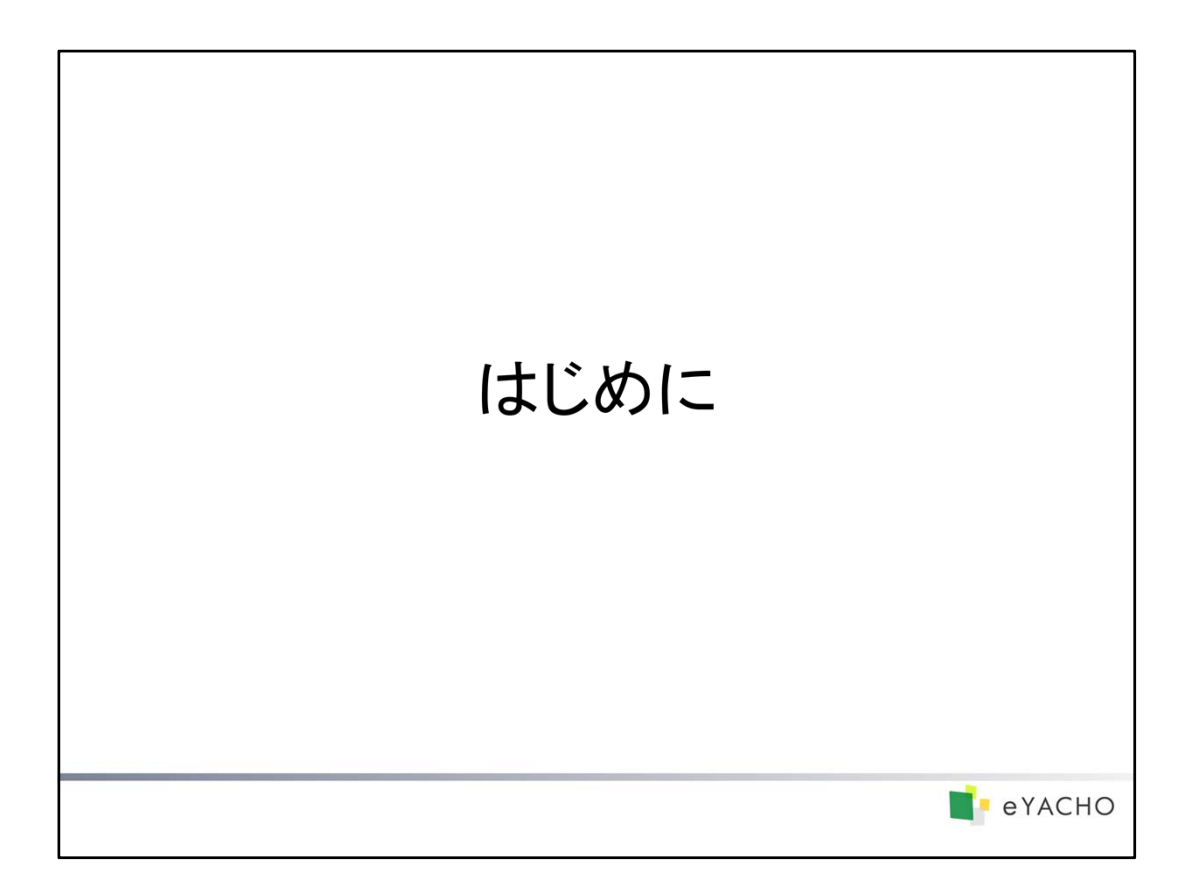

eYACHOの概要や画面など、eYACHOを使うときに知っておく必要のあることを説明しています。

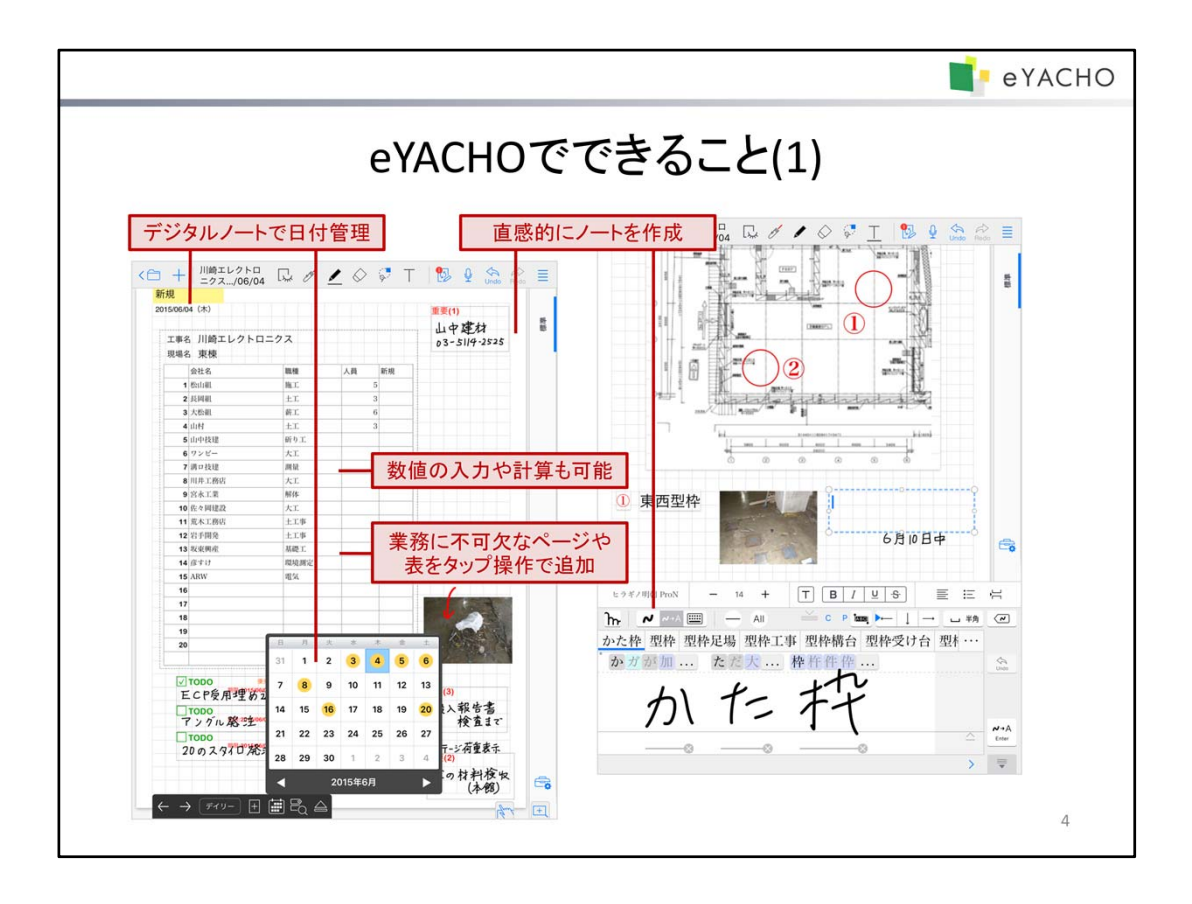

eYACHOは、現場での情報収集や文書作成をデジタル化し、業務の効率化・質の向上を可能にするノートアプリです。

#### デジタルノートで日付管理

ノートのページは、日付を持つ**ディリーページ**と、日付を持たない自由ページからなります。 デイリーページは、その日の日付が自動で入ったり、日付から該当するページを探せたりと、ノートによる日付管 理をサポートします。

#### 直感的にノートを作成

ページには、紙にペンで書くのと同じ感覚で、文字や図を自由に手書きできます。 図形や写真の貼り付けも簡単です。その場で写真を撮ってそのまま貼り付けることもできます。 オプションの建設mazecを使えば、建築用語も手書きですばやくテキストに変換し、入力できます。

#### 数値の入力や計算も可能

ノートに表を貼り付けて、表計算ソフトのように使うこともできます。 データの入力から計算まで、ノート上でできます。

### 業務に不可欠なページや表をタップ操作で追加

「現場巡視記録」や「検査記録票」といったフォームのほか、さまざまな用紙がテンプレートとして用意されています。 一覧でタップするだけでページとして追加し、すぐに記入を始められます。

「出面表」などの表や、黒板・安全看板・スタンプは、アイテムとして用意されており、いつでもページに追加できます。

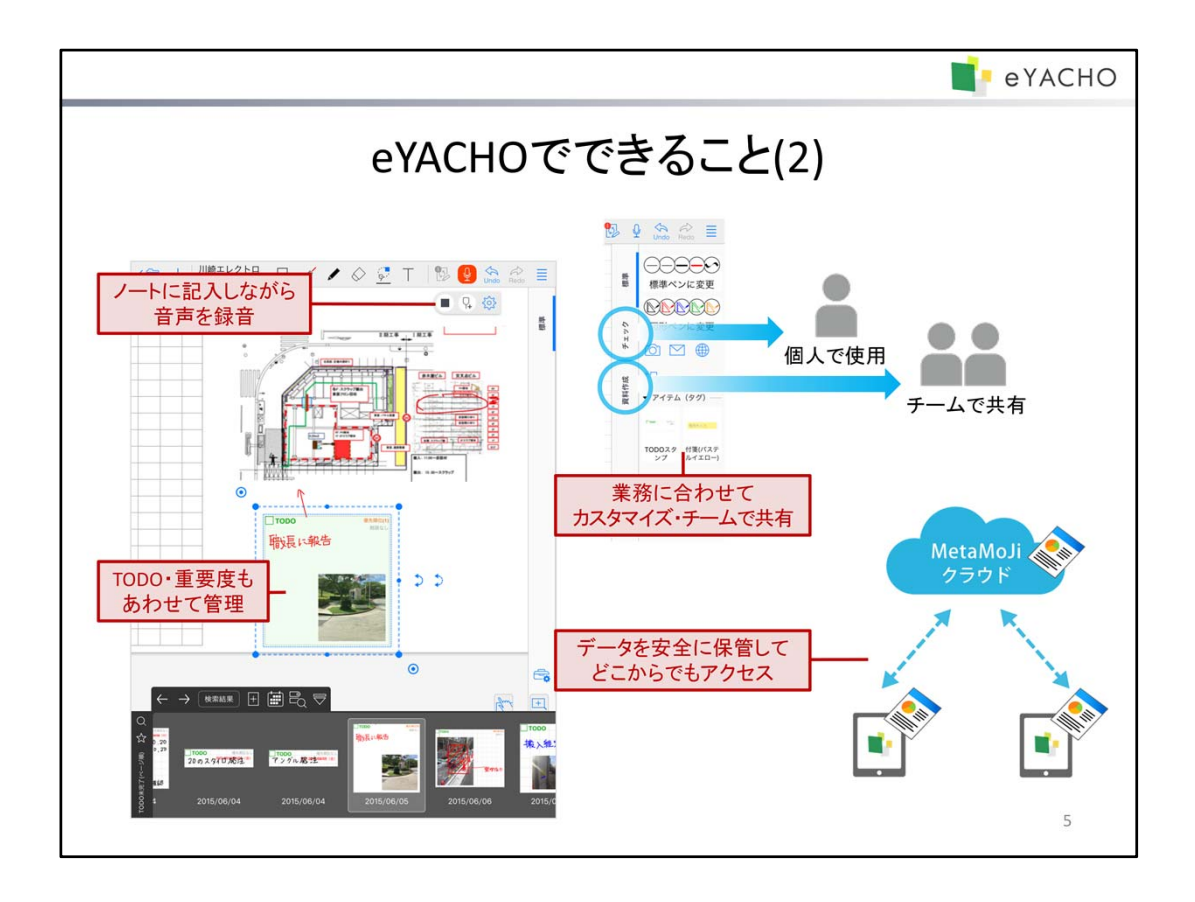

#### TODO・重要度もあわせて管理

ノートの内容には「TODO」や「重要度」を設定してタグ付けしたり、付箋を付けたりできます。 未完了のTODOを確認したり、重要度・付箋の種別で絞り込んだりでき、確認・対応漏れの防止に役立ちます。

#### ノートに記入しながら音声を録音

ノートに記入しながら、その場の音声を録音できます。

再生するときは、録音開始時のページに自動で切り替わるため、内容をスムーズに確認できます。

#### 業務に合わせてカスタマイズ・チームで共有

よく使うスタンプ・付箋や表など、ページの内容はマイアイテムや共有アイテムとして登録できるほか、ページごと マイテンプレートや共有テンプレートとして登録できます。

また、オリジナルの**ツールボックス**を作成して、こうしたアイテムやテンプレートのほか、ペンセット・ノートや機能を すばやく呼び出せるショートカットを並べることができます。

ノートの内容もツールも業務に合わせてカスタマイズし、共有することで、業務の効率化がはかれます。

### データを安全に保管してどこからでもアクセス

作成したノートや、登録したアイテム・テンプレート・ツールボックス、mazecの登録・学習内容などは、同期により、 MetaMoJiクラウドに保管されます。

複数のデバイスを使うときも、同じユーザーでログインすれば、MetaMoJiクラウドに保管されたデータが使えます。

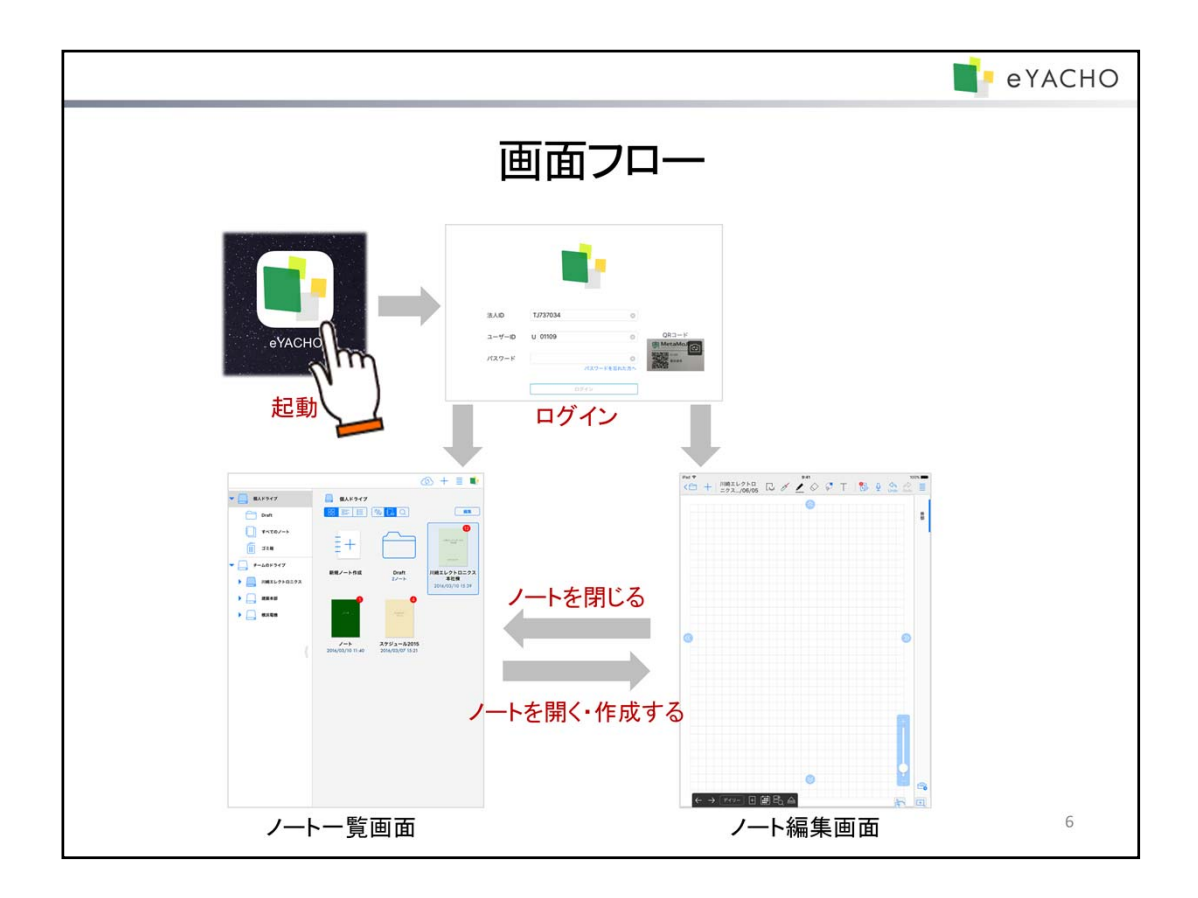

eYACHOは、「eYACHO」のアイコンをタップして起動します。

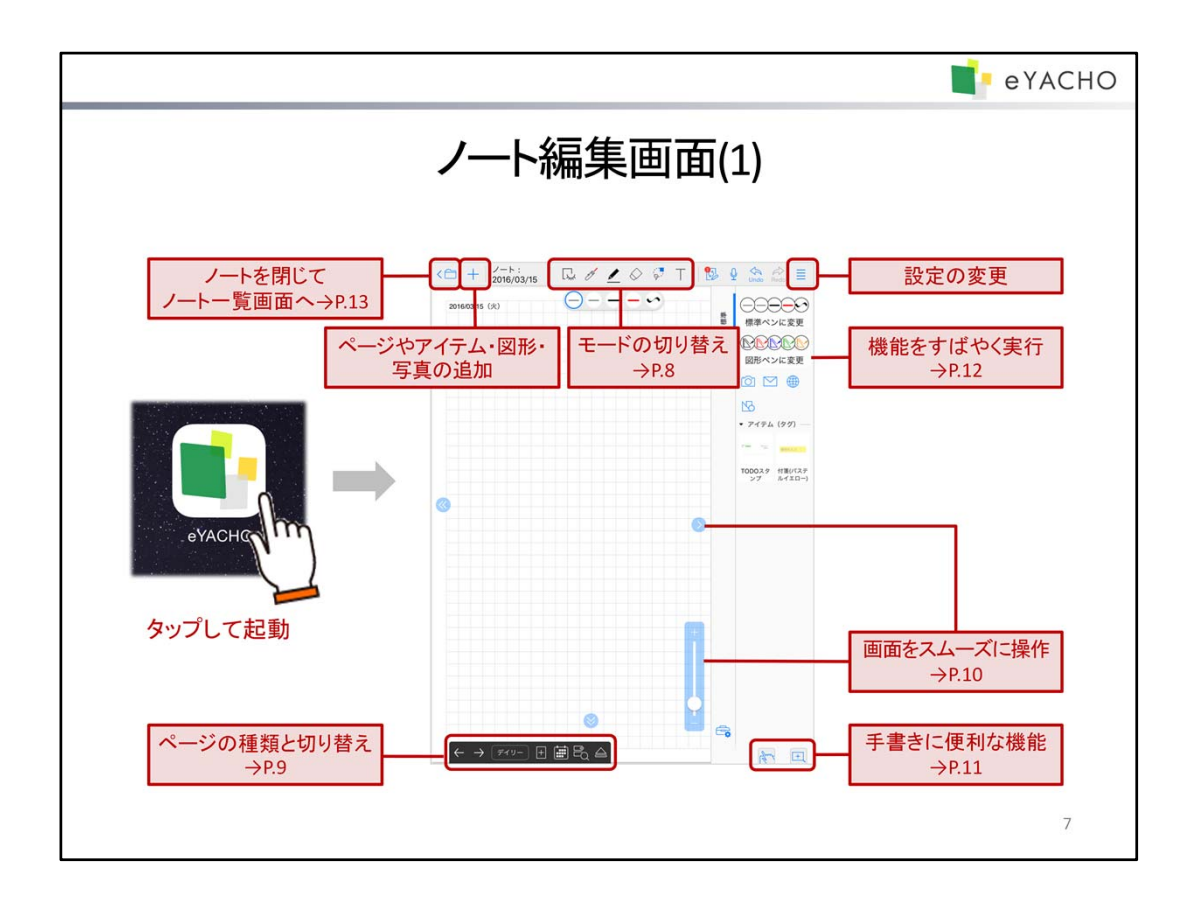

初めてログインしたときは、ノート編集画面に新しいノートのページが表示されます。 ノートを表示・編集するときは、画面のアイコンをタップしてモードや表示を切り替えたり、機能を実行したりします。

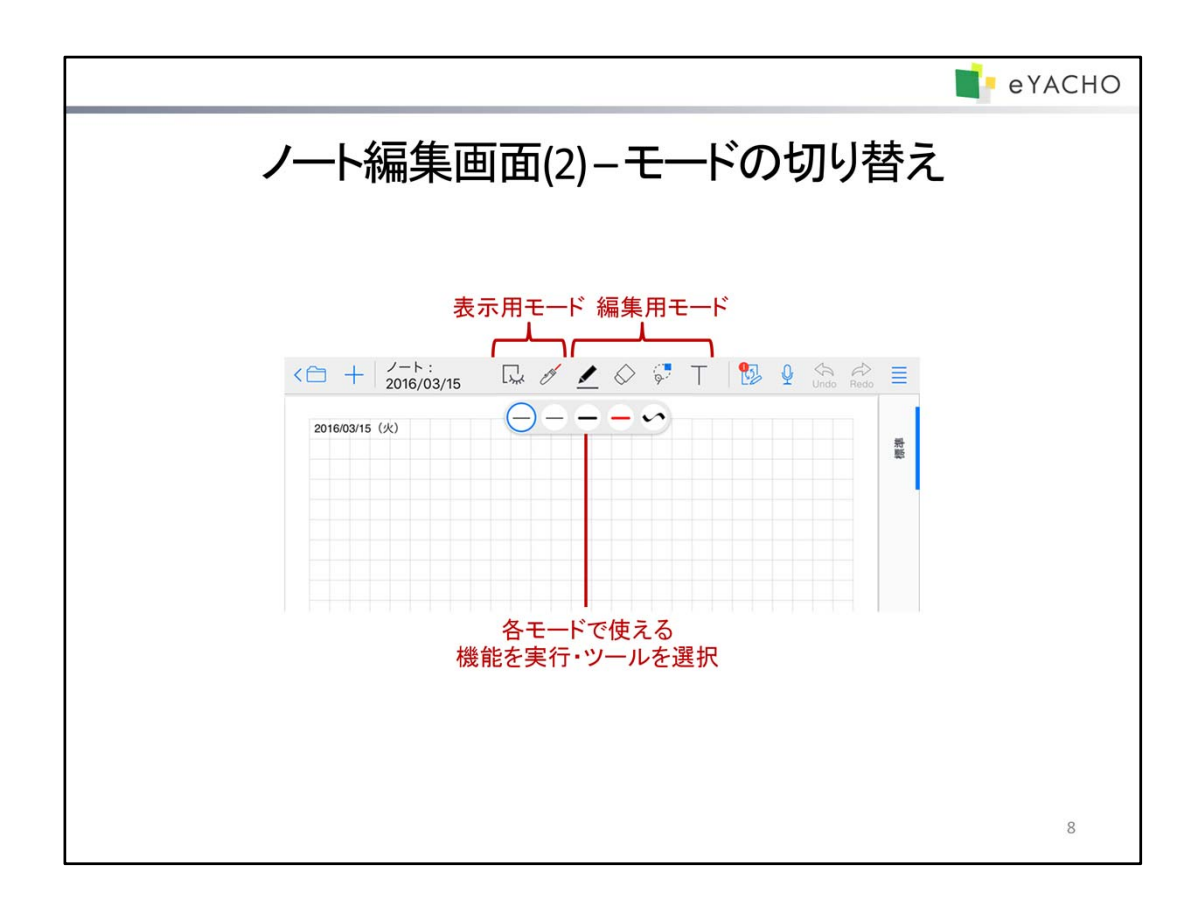

ノート編集画面では、次のモードを切り替えてノートを表示・編集します。

モードは、ノート編集画面上部のアイコンをタップして切り替えるほか、編集内容に応じて自動で変わります。

## <表示用>

表示専用のモードです。まちがって文字や図を書いたり、移動したりしてしまうことがありません。

| 딨     | ビューモード       | ノートの内容を確認するためのモードです。                     |
|-------|--------------|------------------------------------------|
| etter | レーザーポインターモード | レーザーポインターを使ってノートの任意の部分を指し示すための<br>モードです。 |

### <編集用>

編集内容に応じてモードを使い分けます。

|            | ペンモード   | ペンを使って、文字や図を書くためのモードです。                                                                                                    |
|------------|---------|----------------------------------------------------------------------------------------------------|
| $\Diamond$ | 消しゴムモード | 消しゴムを使って、ペンで書いた文字や図を消すためのモードで<br>す。                                                                                                |
| Q          | 投げ縄モード  | 業務テンプレートや業務アイテムの項目をタップして入力したり、<br>文字や図・写真・図形などを選んで編集するためのモードです。<br>囲むようにドラッグするか、長押しすると、文字や図・写真・図形な<br>どを選ぶことができます。文字や図を書くことはできません。 |
| Т          | テキストモード | テキスト(テキストユニット)を追加・編集するためのモードです。                                                                                                    |
|            | 表計算モード  | 表を編集するためのモードです。<br>* 表を追加・編集するときに、自動でこのモードに切り替わります。                                                                                |
|            |         |                                                                                                    |

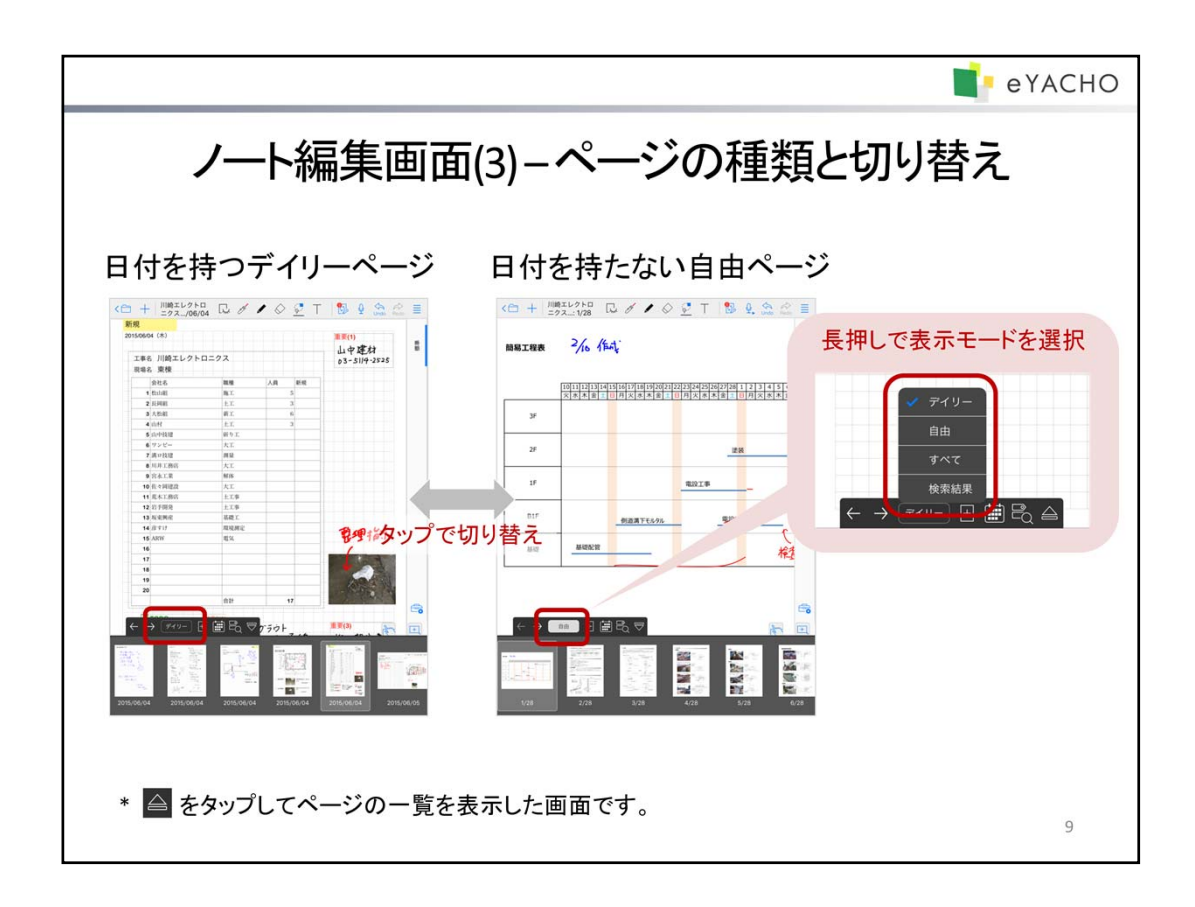

## ページの種類

- 日付を持つ**デイリーページ**
- 日付を持たない自由ページ

### 表示するページの種類の切り替え

初期状態では、表示モードが「デイリー」になっており、デイリーページだけが日付順に表示されます。 「デイリー」をタップすると、「自由」に切り替わり、自由ページだけが表示されます。 タップするたびに、「デイリー」と「自由」が切り替わります。 長押しすると、次の表示モードから選んで切り替えることができます。

| ディリー | デイリーページだけが日付順に表示されます。                                      |
|------|------------------------------------------------------------|
| 自由   | 自由ページだけが表示されます。                                            |
| すべて  | デイリーページが日付順に表示されたあと、自由ページが表示されます。                          |
| 検索結果 | 前回 🗮 > 「タグ検索」 から検索した結果を表示します。<br>→ P.26 アイテムやTODO・重要度で絞り込む |

| ▲ をタップすると、ページの一覧を表示して、ページを切り替えることができます。

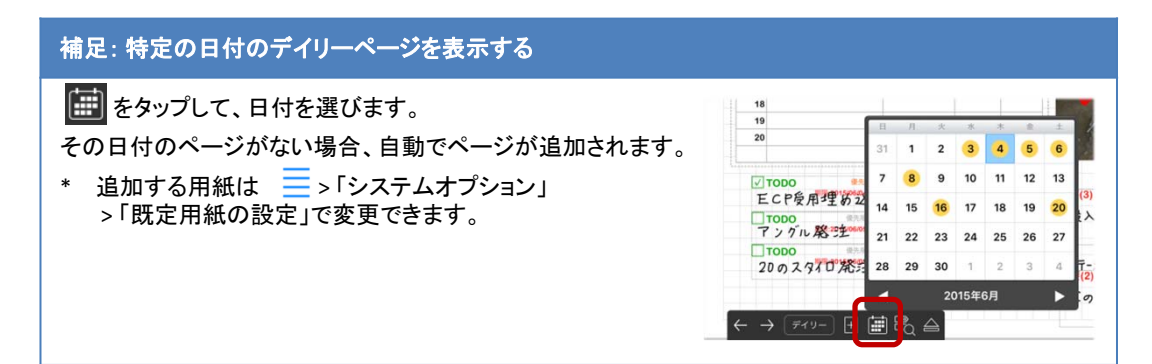

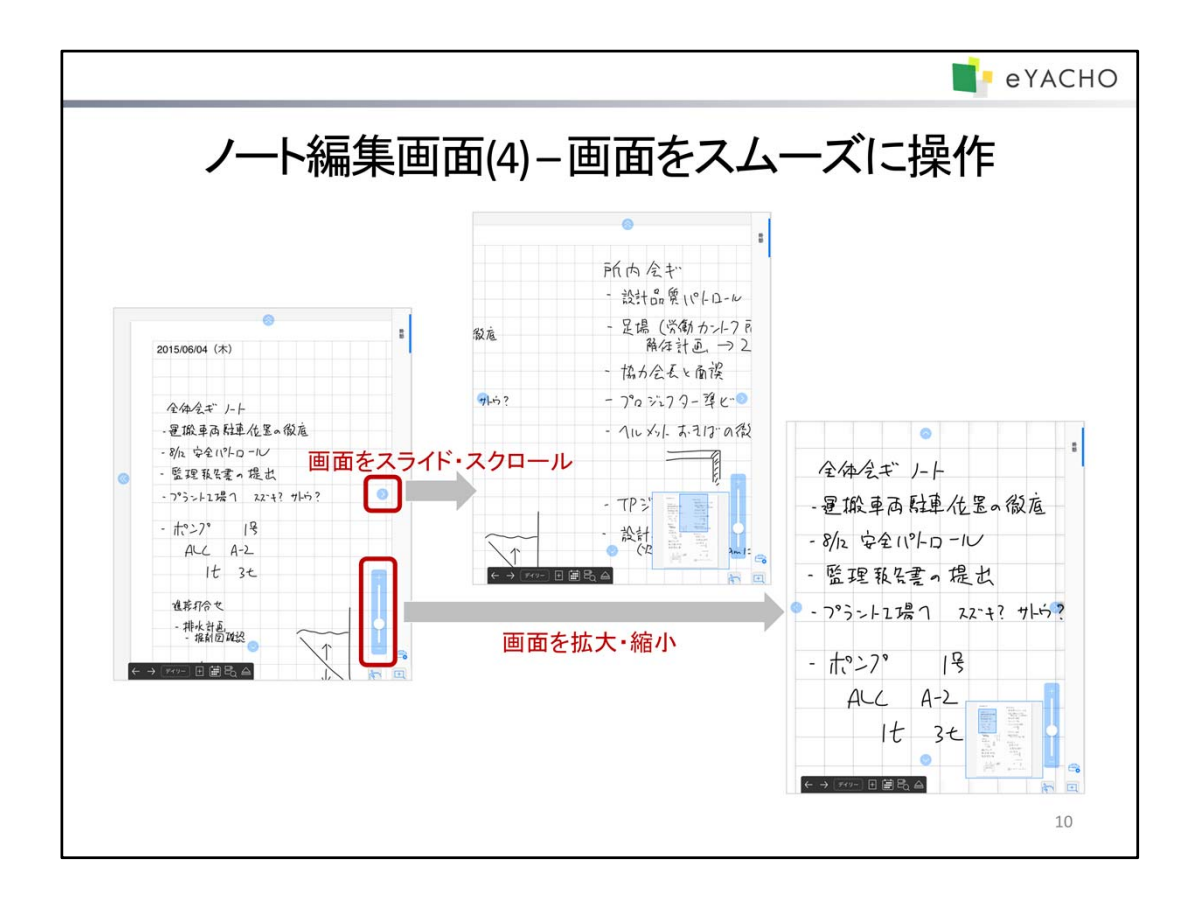

ノート編集画面では、スタイラスペンや1本の指で画面を操作するときに便利な**ワンタップスクローラー**を使うことができます。

ワンタップスクローラーは、 >「システムオプション」>「ワンタップスクローラー」で表示・非表示を切り替えます。 ノート編集画面では、通常、画面を拡大・縮小するのにピンチしたり、画面をスクロールするのに2本の指でスワイ プしたりといった操作が必要です。ワンタップスクローラーを使うと、画面に次のアイコンやスライダーが表示され、 スタイラスペンや1本の指でも画面をスムーズに操作できるようになります。

| 6600 | <ul> <li>タップすると、画面をスライドします。</li> <li>長押しすると、小刻みにスクロールします。</li> <li>ドラッグすると、スクロールします。</li> </ul> |
|------|-------------------------------------------------------------------------------------------------|
|      | 前後にページがある場合に表示されます。<br>タップすると、ページを切り替えます。                                                       |
| P+   | 最後のページで用紙の下端・右端までスクロールした場合に表示されま<br>す。タップすると、ページを追加します。                                         |
| +    | スライダーをドラッグして画面を拡大・縮小します。                                                                        |

\* テキストモード・ビューモード・レーザーポインターモードのときや、ディテールウィンドウを表示しているときは 使えません。

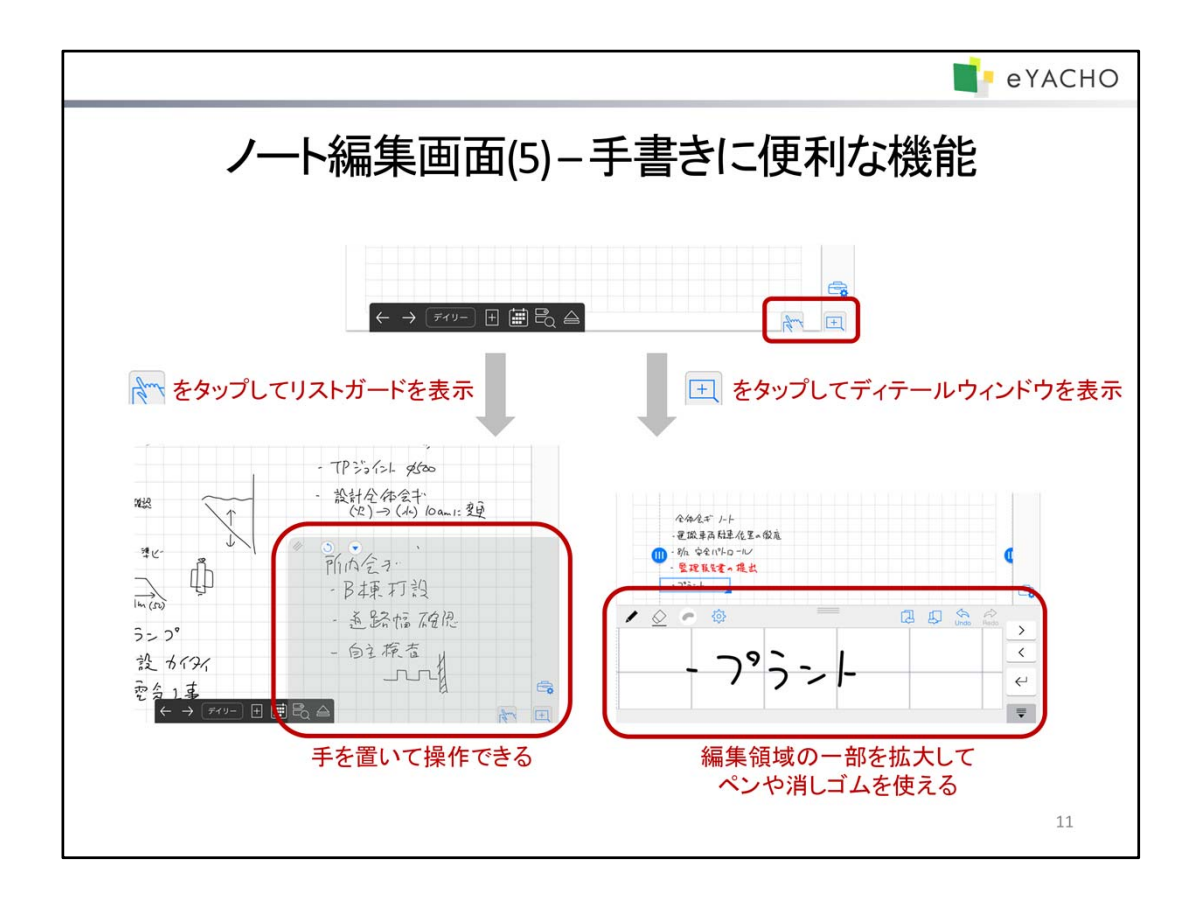

ノート編集画面右下のアイコンをタップして、手書きに便利な機能を使うことができます。

| <b>リストガード</b>       | 手を置いて操作するための <b>リストガード</b> という領域を表示します。                                                   |
|---------------------|-------------------------------------------------------------------------------------------|
| <b>王</b> ディテールウィンドウ | 細かな文字や図を書くときに、編集領域の一部を拡大する<br><b>ディテールウィンドウ</b> を表示します。<br>ページの罫線やマージンにあわせて文字を書くときにも便利です。 |

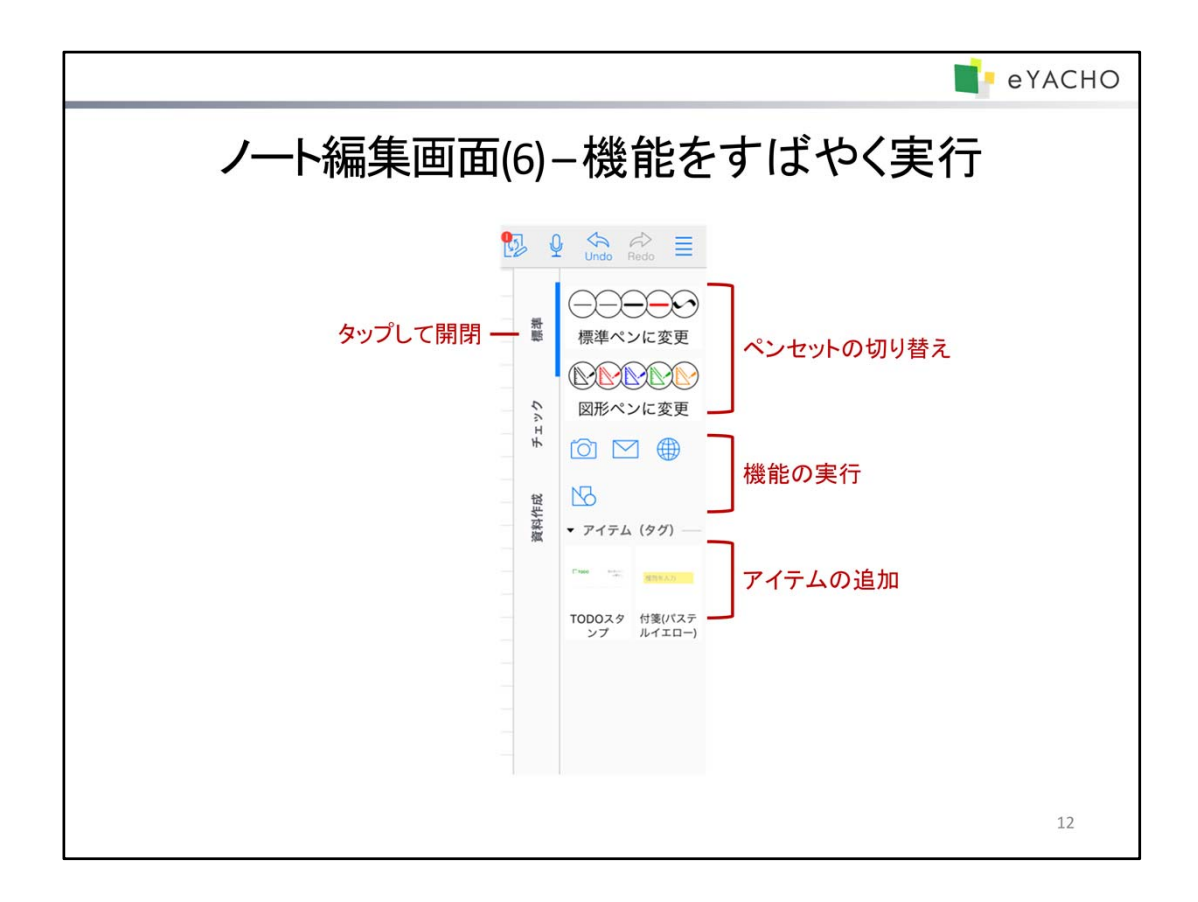

ノート編集画面の右側にはツールボックスが表示されます。

ツールボックスは、「標準」などのラベルをタップして開いたり閉じたりします。

ツールボックスを開くと、登録されているアイコンが表示され、タップしてペンセットを切り替えたり、該当する機能を 実行したりできます。

\* 初期設定では、「標準」が表示されます。このほか、所属しているチームのツールボックスがあれば、それもあ わせて表示されます。

ツールボックスを新しく作成して、自分だけで便利に使ったり、チームで共有して業務の効率化をはかったりするこ ともできます。

\* ツールボックスの作成については、 => 「マニュアル」からマニュアルをご覧ください。

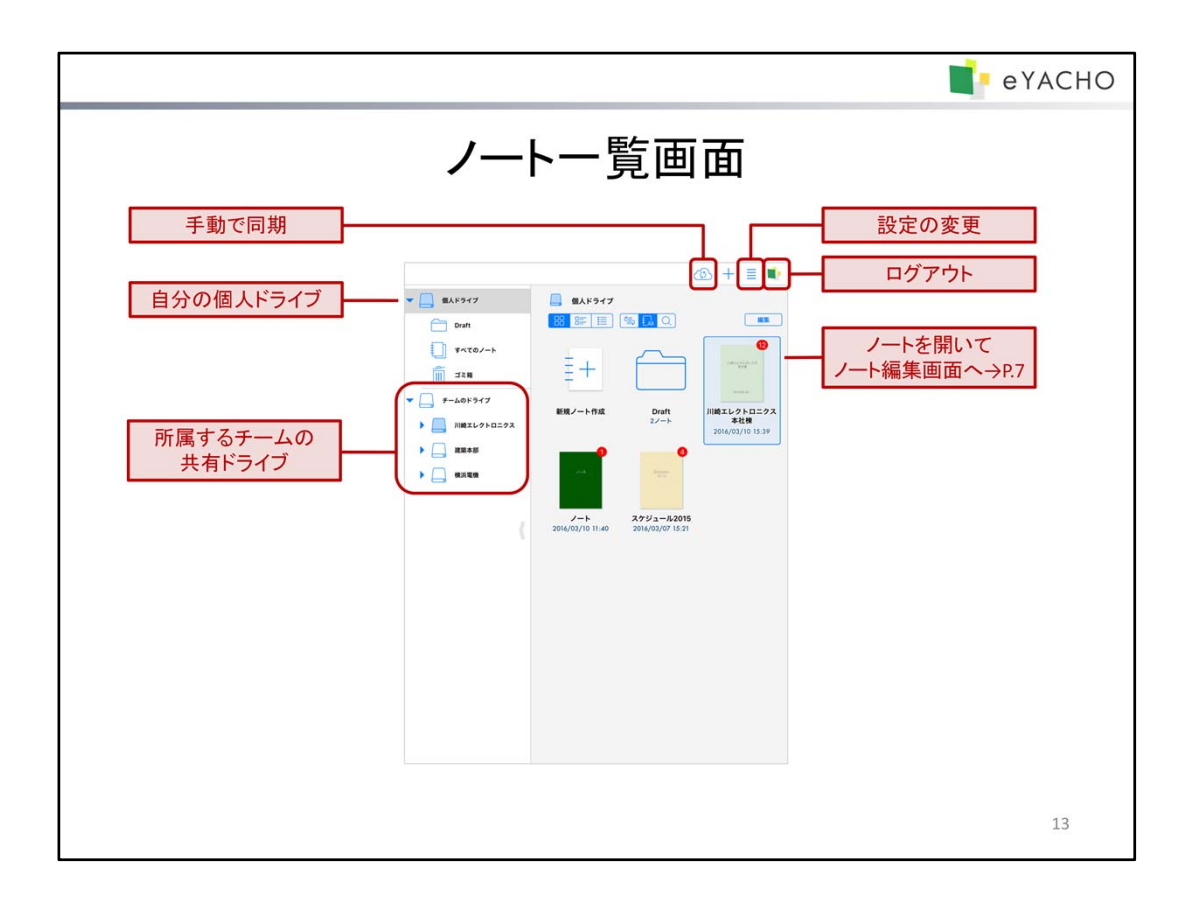

ノート編集画面で < 🧰 をタップしてノートを閉じると、ノートー覧画面が表示されます。

ノートー覧画面では、自分が作成したノートや、共有されているノートを確認できます。ノートを編集するときは、ノ ートをタップして開きます。新しいノートを作成するときは、「新規ノート作成」をタップします。

### ノートの保存先

作成したノートは、個人ドライブまたはチームのドライブ(共有ドライブ)に保存されます。

| 個人ドライブ | ユーザーごとに自動で用意されるデータの保存場所です。<br>ここに保存されたノートは、自分だけが見ることができます。                                                |
|--------|----------------------------------------------------------------------------------------------------|
| 共有ドライブ | チームごとに用意されるデータの保存場所です。<br>チームに所属するメンバー( <b>チームメンバー</b> )は、eYACHOにログインするだけで、所属す<br>るチームの共有ドライブを使えるようになります。 |

#### 同期による自動保存・共有

eYACHOでは、同期が自動で行われ、ノートや登録したデータ(アイテム・テンプレート・ツールボックスなど)が MetaMoJiクラウドに保管されます。同時に、MetaMoJiクラウドのデータがダウンロードされ、最新のデータが使え るようになります。

共有ドライブでの変更も、同期により、チームメンバー間で共有されます。

デバイスを追加・移行するときも、各デバイスでログインして同期をとれば、データの共有・移行が可能です。

#### ログアウトによるローカルデータの削除

eYACHOからログアウトすると、ダウンロードされたローカルのデータは削除されます。 ログインのたびに、MetaMoliクラウドのデータがダウンロードされ、使えるようになります。

\* ログイン先の情報など、同期の対象とならない設定やデータは、ログアウト時にもローカルに保存されたまま になります。

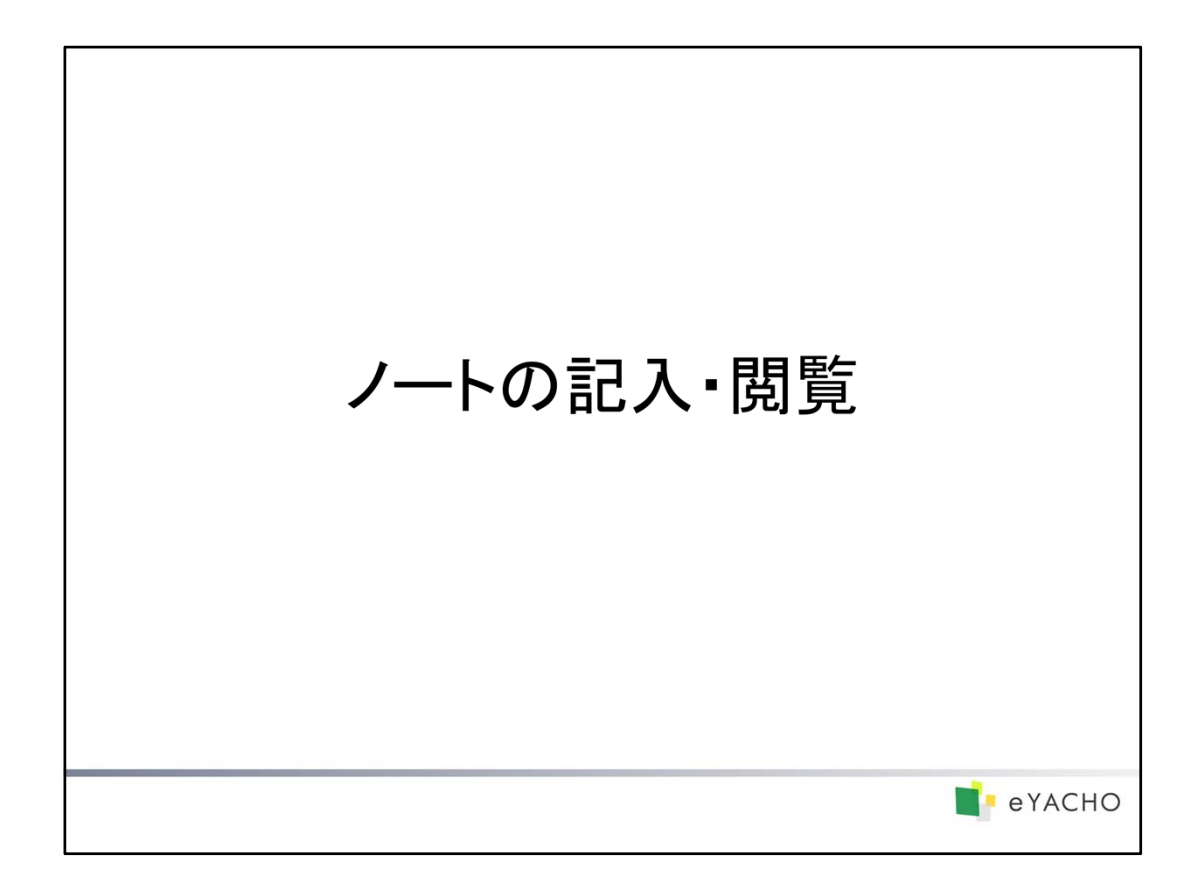

ノートにページを追加して記入する方法を説明しています。

|          | eyachc |
|----------|--------|
| ページを追加す  | する     |
| <image/> | 数      |

# 既定用紙で追加する

王 をタップします。

\* 追加する用紙は 🗮 >「システムオプション」>「既定用紙の設定」で変更できます。

# 用紙を選んで追加する

→ >「ページを追加」>「用紙を選んで追加」をタップして、テンプレート一覧から用紙を選びます。

# 補足:追加したページの種類と日付

追加したときに表示されているページと同じ種類(デイリーページまたは自由ページ)になります。 デイリーページの場合、追加した日付になります。

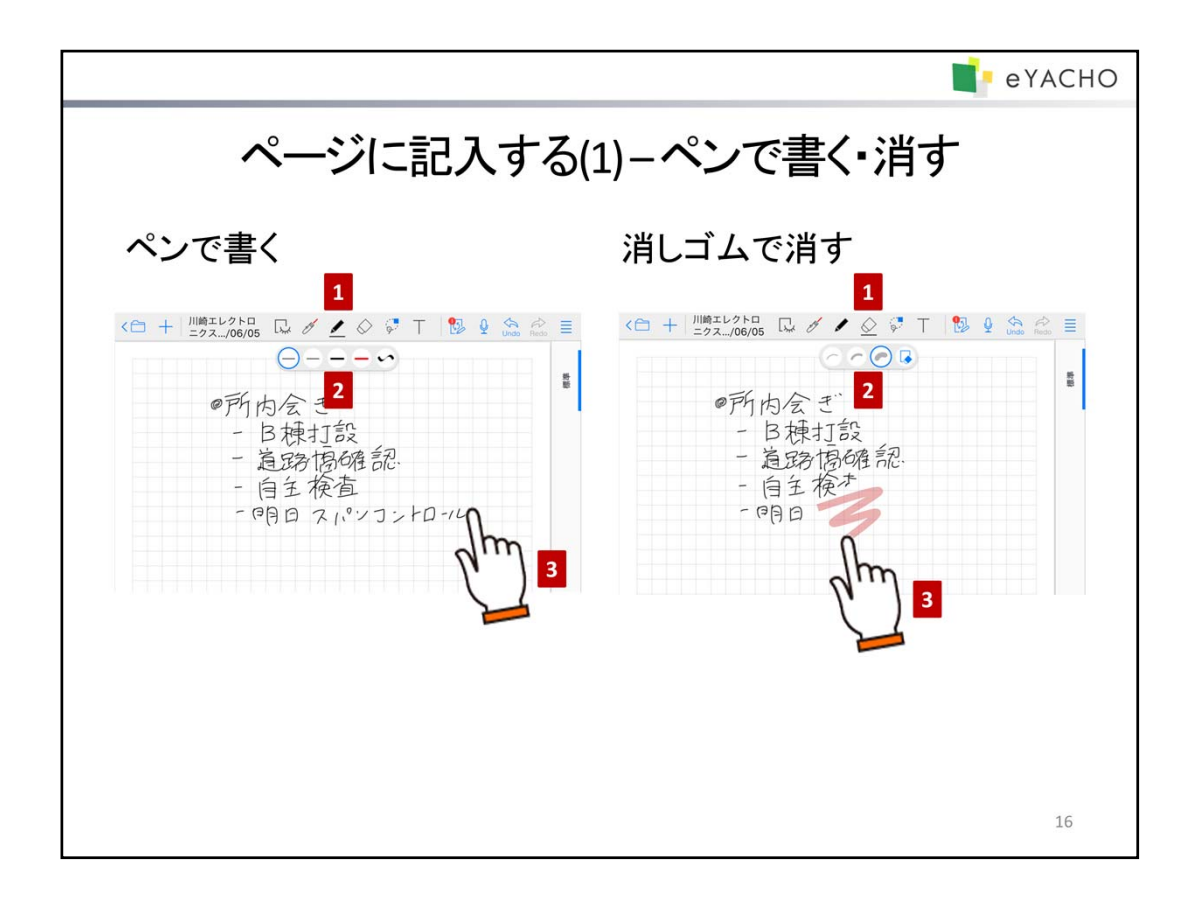

ページには、ペンで文字や図を書いたり、写真や図形を追加したりして、自由に記入できます。

# ペンで文字や図を書く

- 1. 🖌 をタップしてペンモードにします。
- 2. 🖌 を再度タップしてパレットを表示し、ペン を選びます。
- 3. ページ上をドラッグして、文字や図を書きます。

## 消しゴムで消す

ペンで書いた文字や図は、消しゴムで消すことができます。

- 1. **シ**をタップして**消しゴムモード**にします。
- 2. 🚫 を再度タップしてパレットを表示し、消しゴムの幅 🦳 を選びます。
- 3. 消したい部分をドラッグします。

# ヒント: 画面を拡大・縮小して書く・消す

ページ上でピンチします。 <u>
</u>
> 
// または 
→ をタップして、ページを画面いっぱいに表示することもできます。

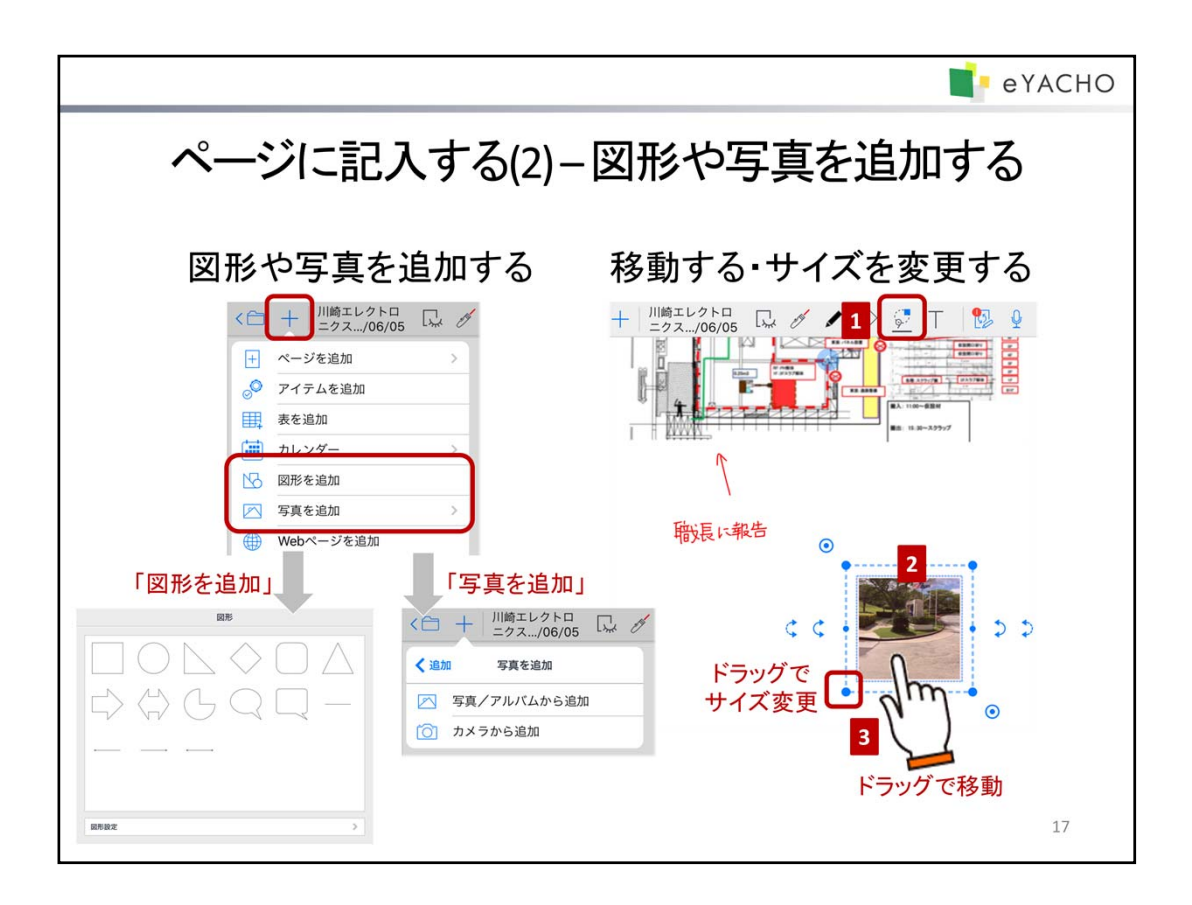

### 図形や写真を追加する

→ >「図形を追加」・「写真を追加」から、図形や写真を選んで追加できます。

# 注意:写真を追加するには、写真やカメラへのアクセスを許可してください

アクセスを求めるメッセージが表示されたときは、許可してください。 アクセス権がないことを知らせるメッセージが表示されたときは、ホーム画面の「設定」>「プライバシー」 の「写真」や「カメラ」で「eYACHO」をオンにします。

# 図形や写真を移動する・サイズを変更する

図形や写真のほか、ペンで書いた文字や図・表・アイテムなども、同じ要領で操作できます。

- 1. 😡 をタップして投げ縄モードにします。
- 2. 図形や写真を、囲むようにドラッグするか、長押しして選びます。
- 3. ドラッグして、サイズを変更したり、移動したりします。

### <移動する>

写真や図形をドラッグします。

くサイズを変更する>

四隅の 🔵 マークをドラッグします。

#### ヒント:線の太さもあわせてサイズを変更する

左上または右下の © マークをドラッグします。 ペンで図を塗りつぶしている場合などは、元のイメージを保ったまま拡大・縮小できます。

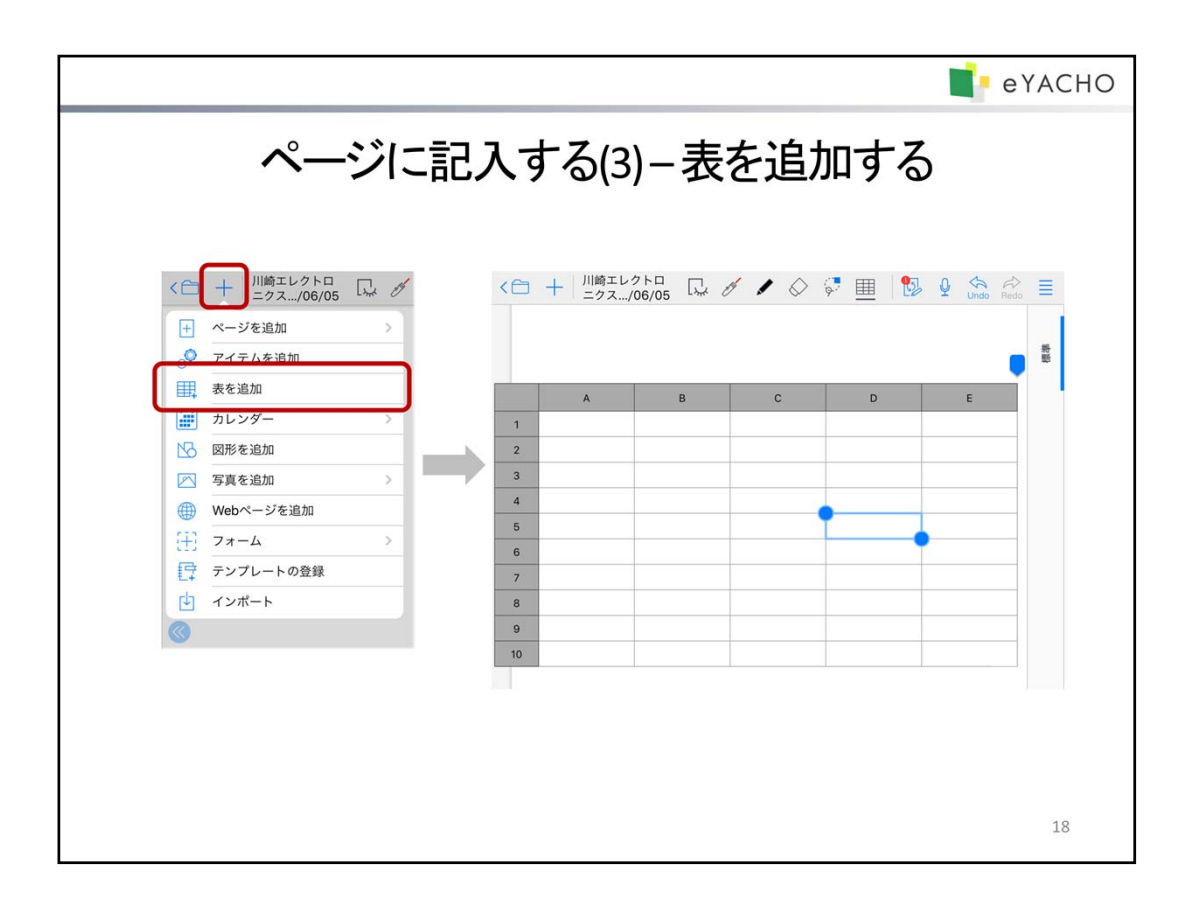

表を使うと、データを格子状のマス目(セル)に入力できます。 数値やテキストのほか、数式を入力して、ほかのセルの値を参照したり計算したりできます。

→ >「表を追加」をタップすると、表が追加され、セルを選んだ状態になります。

\* 表も、写真や図形と同じ要領で、移動したりサイズを変更したりできます。
 → P.17 ページに記入する(2) – 図形や写真を追加する

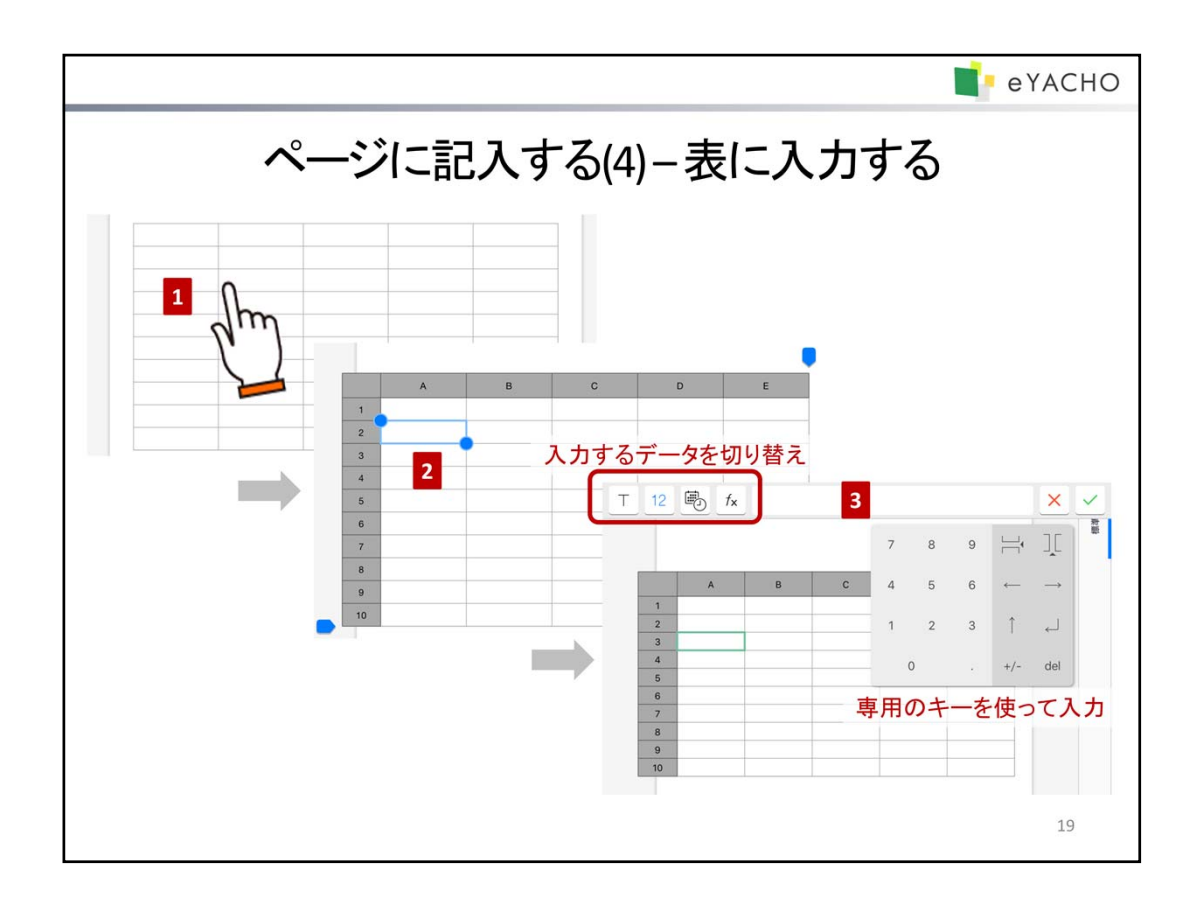

- 1. 投げ縄モードで表をタップして表計算モードにします。
- 2. セルをダブルタップします。

セルにデータを入力できる状態になります。セルに緑色の枠が付き、画面上部に入力ラインが表示されます。

セルをタップしてデータを入力します。
 数値・日付時刻や期間・数式を入力するときは専用のキーが表示されるので、これを使って入力します。

<入力するデータを切り替える>

入カライン左側のアイコンをタップして、データの種類を選びます。

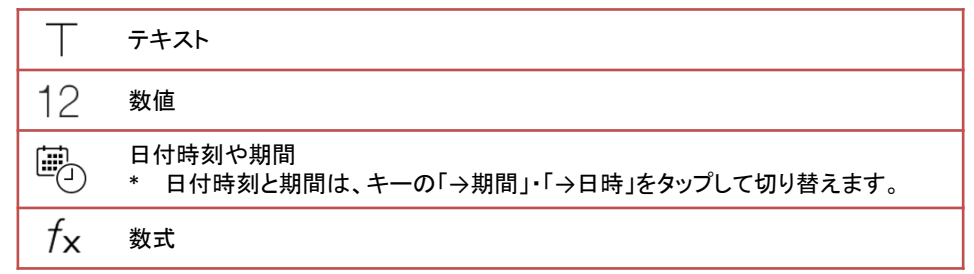

<データをセルに反映して入力を続ける>

矢印キーをタップすると、入力ラインのデータがセルに反映され、上下左右のセルに移動します。

- \* テキスト・日付時刻や期間・数値の入力中は、ほかのセルをタップしても、入力したデータが反映され、 そのまま入力を続けることができます。
- \* 数式の入力中は、ほかのセルをタップすると、そのセルへの参照が数式に追加されます。 セルの移動にはなりません。

<入力を終わる>

🗸 をタップします。

入力したデータを反映しないで入力を終わるときは 🔀 をタップします。

\* 数値がセルに収まらないときは「###」と表示されます。

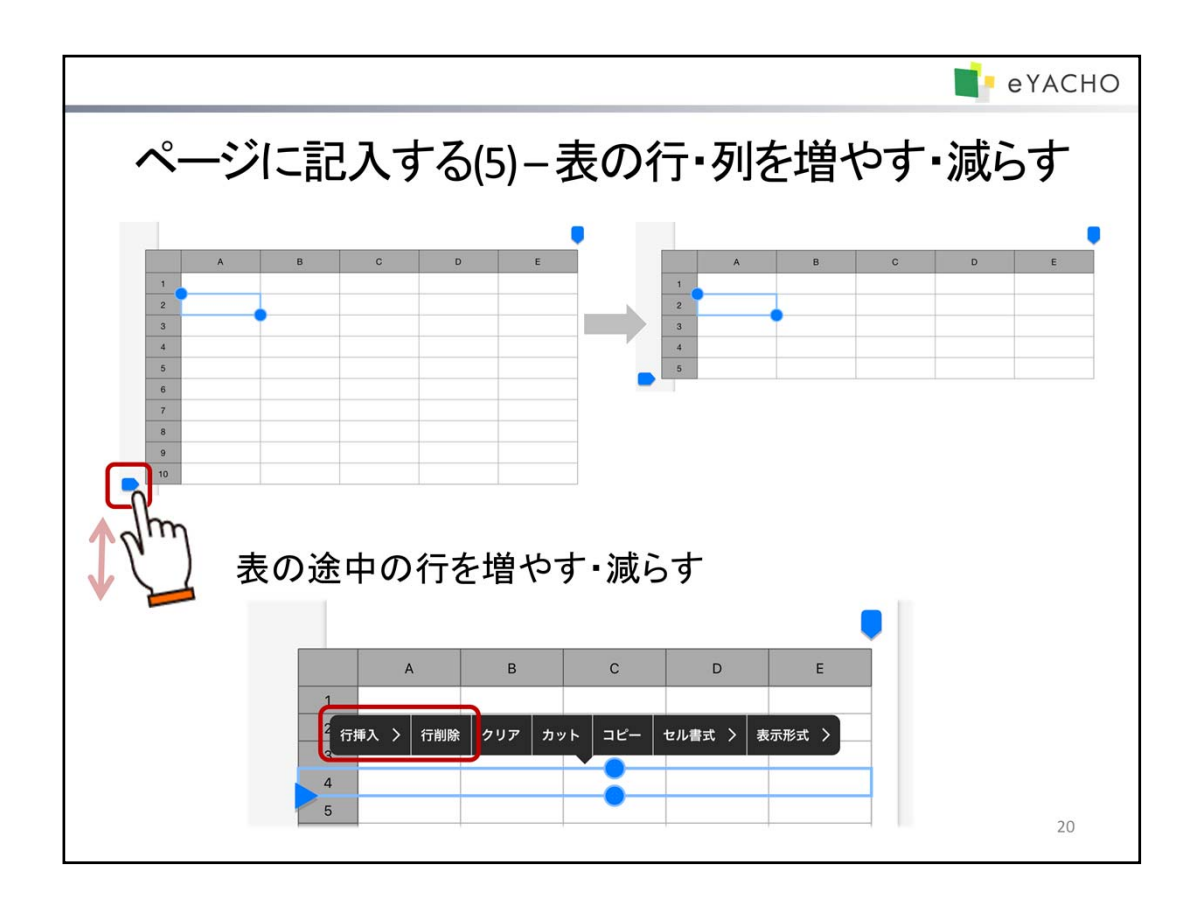

# 行を増やす・減らす

投げ縄モードで表をタップして選んだあと、セルをタップして選び、次のどちらかの方法で操作します。

- 表の左下に表示される -マークを上下にドラッグ
- 見出し(1列目)をタップして行を選んだあと、もう一度タップして、表示されるメニューの 「行挿入」・「行削除」をタップ

# 列を増やす・減らす

上記「行を増やす・減らす」と同じ要領で操作します。 表の右上に表示される
マークを使ったり、見出し(1行目)をタップして列を選んだりします。

|                                                                                                    | e yacho                                                                                                    |
|----------------------------------------------------------------------------------------------------|----------------------------------------------------------------------------------------------------|
| アイテム                                                                                                    | を追加する(1)                                                                                                    |
| <ul> <li>&lt; + 川崎エレクトロ □, /</li> <li>→ パージを追加</li> <li>マイテムを追加</li> <li>要を追加 1</li> <li>カレンダー &gt;</li> <li>図形を追加</li> <li>写真を追加 &gt;</li> <li>Webページを追加</li> <li>フォーム &gt;</li> <li>デンブレートの登録</li> <li>インボート</li> </ul> | アイテム         東京アイテム         「「「「」」」」」         」出版者         「「東子定者」         「「東子定者」         」」         「「東子定者」         」」         「「東子定者」         」」         「「東子定者」         」」         「「」」」」」         「「」」」」」」」」」」」」」」」」」」」」」」」」」」」」」」」」」」」 |
|                                                                                                    | 21                                                                                                    |

出面表・作業予定表などの表や、黒板・安全看板・スタンプ・付箋などが、アイテムとして用意されており、 一覧から選ぶだけでページに追加できます。

- 2. アイテムをタップして追加します。
- \* アイテムも、写真や図形と同じ要領で、移動したりサイズを変更したりできます。
   → P.17ページに記入する(2) 図形や写真を追加する

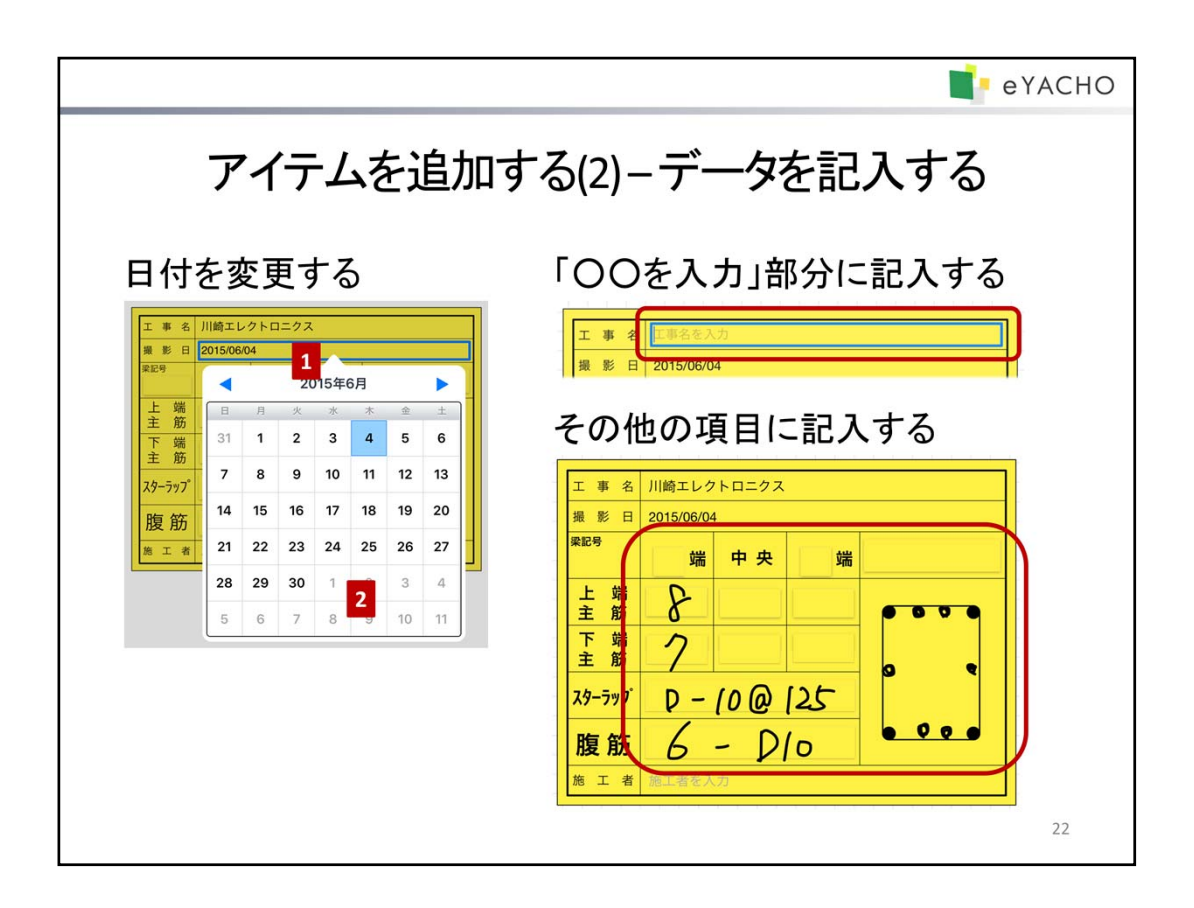

ページに追加した業務アイテムは、データを記入したり、ステータスを切り替えたりして使います。

### 日付を変更する

アイテムの日付は、アイテムを追加した日付に応じて自動で設定されます。 この日付を変更するときは、次の手順で操作します。

- 1. 投げ縄モードで、日付が表示された部分をタップします。
- 2. カレンダーが表示されるので、日付を選びます。

#### 「〇〇を入力」部分に記入する

投げ縄モードで「〇〇を入力」と表示された部分をタップして、テキストを入力します。

### 表にデータを記入する

各セルに入力するほか、表の上にペンで自由に書くこともできます。 → P.19ページに記入する(4) – 表に入力する

#### TODOの優先順位・期限や重要度を変更する

TODOスタンプ・重要スタンプは、TODOタグ・重要タグと同じ要領で、それぞれ優先順位・期限や重要度(1~5)を変更します。付箋は種別を設定します。

→ P.24~ TODOや重要度を設定する・付箋を付ける

### その他の項目に記入する

ペンで書いたり、写真や図形を追加したりして、自由に記入します。

アイテムを選んだときに枠が表示される場合は、その枠をタップして、枠の中にテキストや数値を入力することもできます。

\* アイテムの上にペンで書いた内容を消すには、消しゴムが便利です。

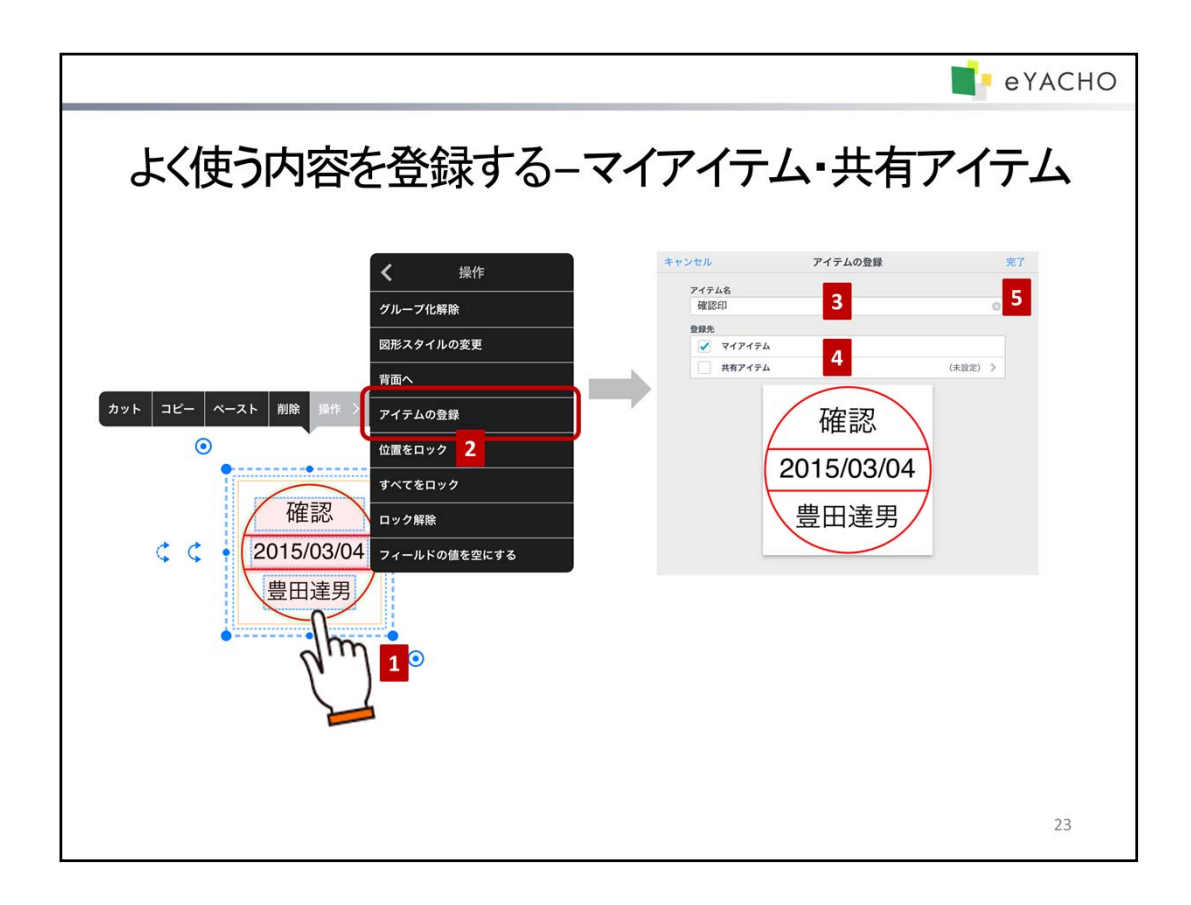

同じ内容を繰り返し記入したり貼り付けたりする場合は、アイテムとして登録しておくと便利です。

ページに書いた文字や、貼り付けた図形・写真・イメージ・ユニットを、いろいろな組み合わせで登録できます。 あらかじめ用意されている業務アイテムも、必要事項を記入した状態で登録しておくと、ページに追加するたびに 記入する手間が省けます。

登録したアイテムは、 🕂 > 「アイテムを追加」からアイテムを追加するときに、アイテム一覧で選べるようになります。

自分だけで使う場合はマイアイテムとして、チームで共有して使う場合は共有アイテムとして、登録します。

- 1. アイテムとして登録する内容を、投げ縄モードで囲むようにドラッグして選びます。
- 2. 表示されるメニューの「操作」>「アイテムの登録」をタップします。
- 3. アイテム名を入力します。
- 4. 登録先を選びます。
- 共有アイテムとして登録する場合は、共有先チームを選びます。
- 「完了」をタップします。
   登録したアイテムは、アイテム一覧の「マイアイテム」または「共有アイテム」に追加されます。
   共有アイテムとして登録した場合は、共有先チームのメンバーのアイテム一覧にも表示されます。
- \* アイテムとして登録した内容に日付が含まれる場合、この日付は、アイテムをページに追加するときに自動で 変わります。

|             | アイテム | 編集 | 2016/3/16に追加した場合 |
|-------------|------|----|------------------|
| マイアイテム      |      |    | 確認               |
| 確認          |      |    | 2016/03/16       |
| <u>豊田達男</u> |      |    | 豊田達男             |
| 確認印         |      |    |                  |

\* ページごと登録したいときは、アイテムを追加したページをテンプレートとして登録します。
 → P.30 よく使う内容をページごと登録する – マイテンプレート・共有テンプレート

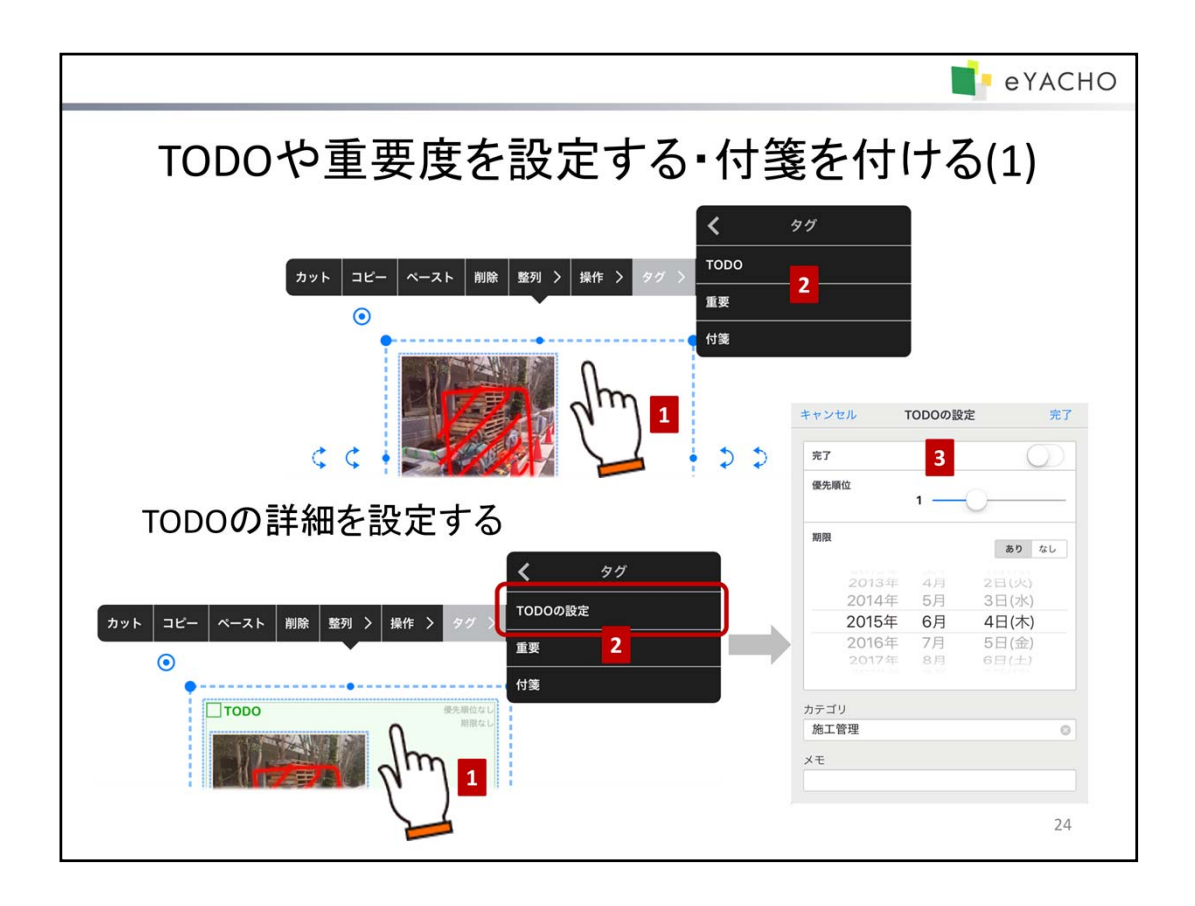

ページに記入した内容や追加したアイテムには、TODO・重要度を設定したり、好きな種別の付箋を付けたりすることで、タグ付けできます。これにより、あとから該当個所をすばやく検索できます。

- 1. 対象とする内容を、投げ縄モードで囲むようにドラッグして選びます。
- 2. 表示されるメニューの「タグ」をタップし、付けたいタグを選びます。
- \* アイテムの指摘スタンプ・TODOスタンプ・重要スタンプ・日付スタンプや付箋を貼り付けて、タグ付けすることも できます。
  - → P.21 アイテムを追加する(1)

#### TODOの詳細を設定する

- 1. 投げ縄モードでTODOタグを選びます。
- 2. 表示されるメニューの「タグ」>「TODOの設定」をタップします。
- 3. TODOの優先順位・期限やカテゴリ・メモを設定します。
- \* 優先順位・期限・ステータスは、投げ縄モードでTODOタグの 該当個所をタップして、変更することもできます。

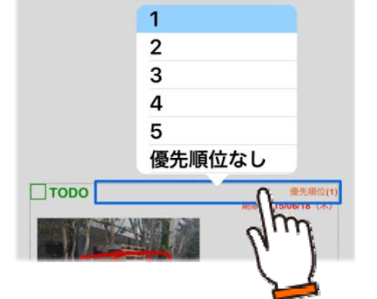

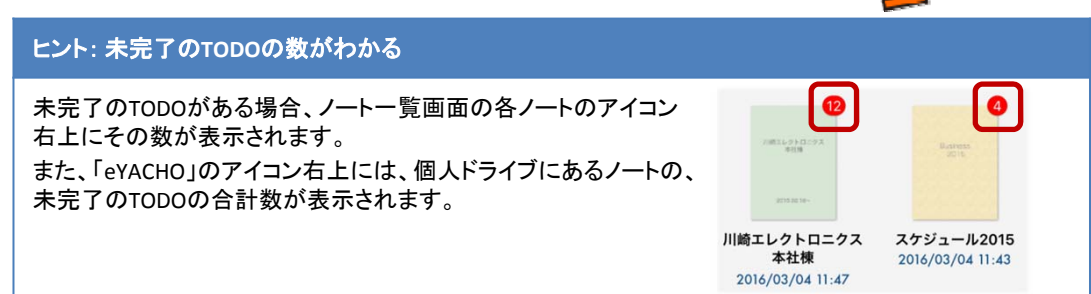

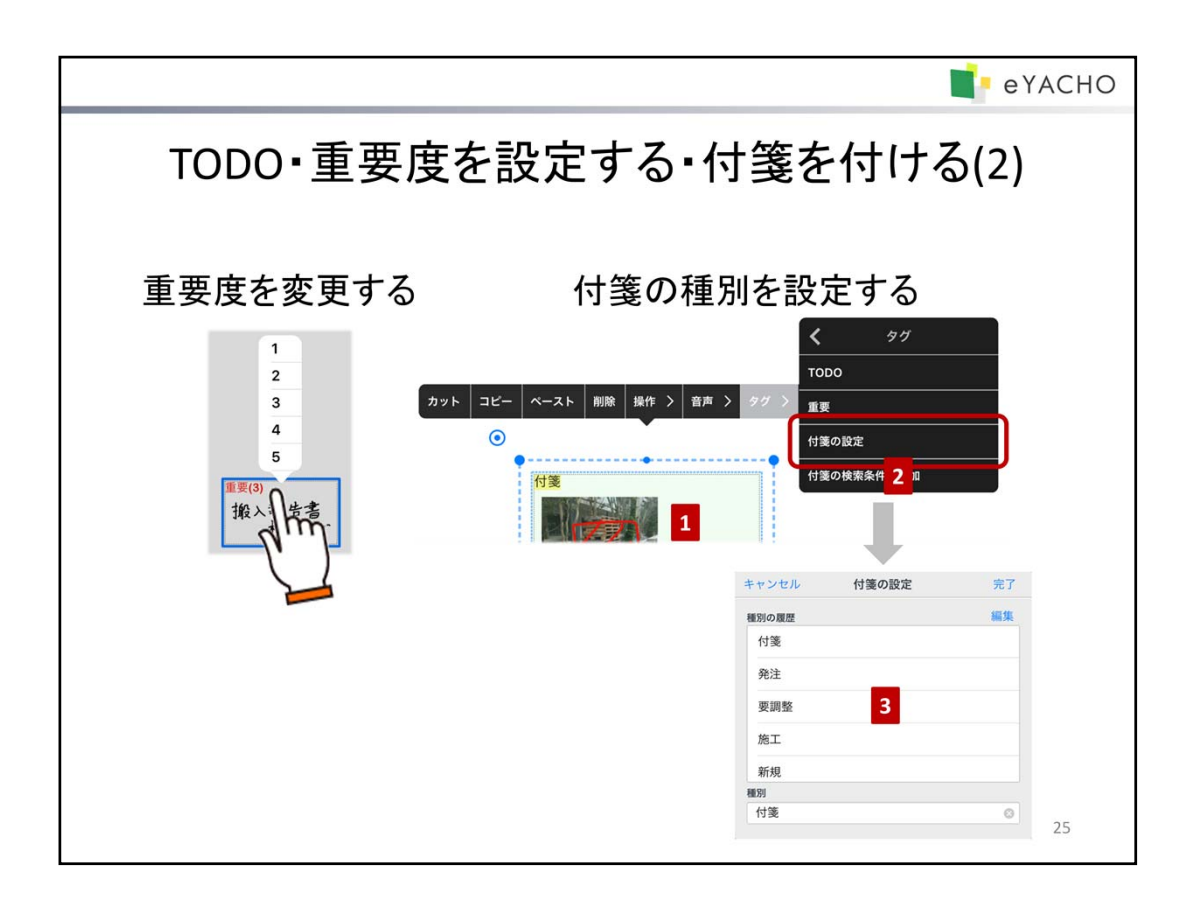

## 重要度を変更する

投げ縄モードで重要タグをタップして、重要度(1~5)を選びます。

### 付箋の種別を設定する

付箋は、投げ縄モードで「付箋」または「種別を入力」と表示された部分をタップして、好きな種別を入力できます。 付箋で使う種別をある程度決めておくと、検索しやすくなります。 次の手順で、これまでに使った種別の履歴を確認したり、履歴から選んで種別を設定したりできます。

- 1. 投げ縄モードで付箋または付箋タグをタップします。
- 2. 表示されるメニューの「タグ」>「付箋の設定」をタップします。
- 3. 履歴から種別を選んだり、新しく入力したりします。

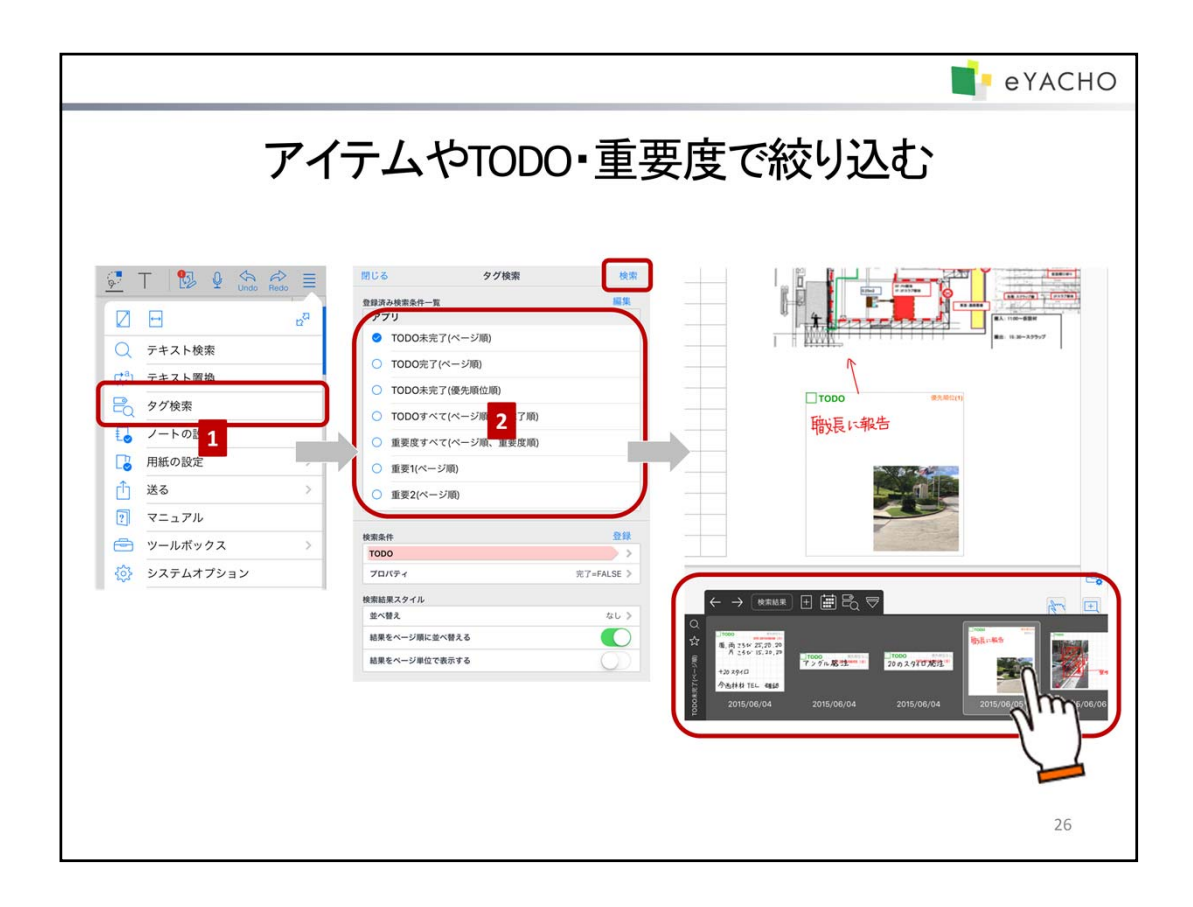

TODO・重要度・付箋やテンプレート・アイテムの種類を条件に検索して、該当する個所を表示できます。 TODOをステータス・重要度別に検索したり、業務テンプレート・業務アイテムを検索したりするための条件はあら かじめ用意されており、一覧から選ぶだけで検索できます。

- 1. = >「タグ検索」をタップします。
- 検索条件を選んで「検索」をタップします。
   該当するアイテムや、TODO・重要度が設定された内容が、検索結果一覧に表示されます。
   検索結果一覧で検索結果をタップすると、該当個所が表示されます。
- \* 表示モード「検索結果」をタップすると、「デイリー」に切り替わり、デイリーページの表示に戻ります。
   → P.9 ノート編集画面(3) ページの種類と切り替え

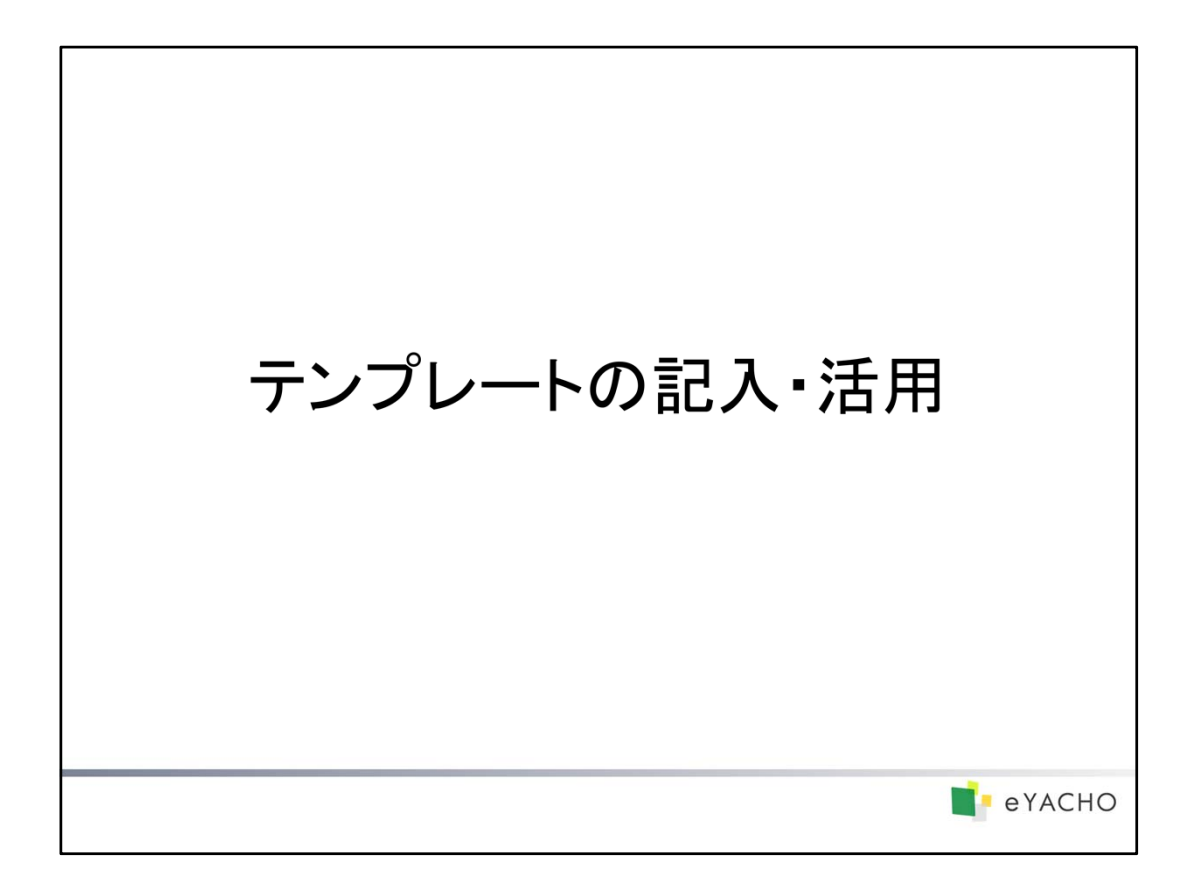

業務テンプレートに記入する手順や、マイテンプレートを登録する方法を説明しています。

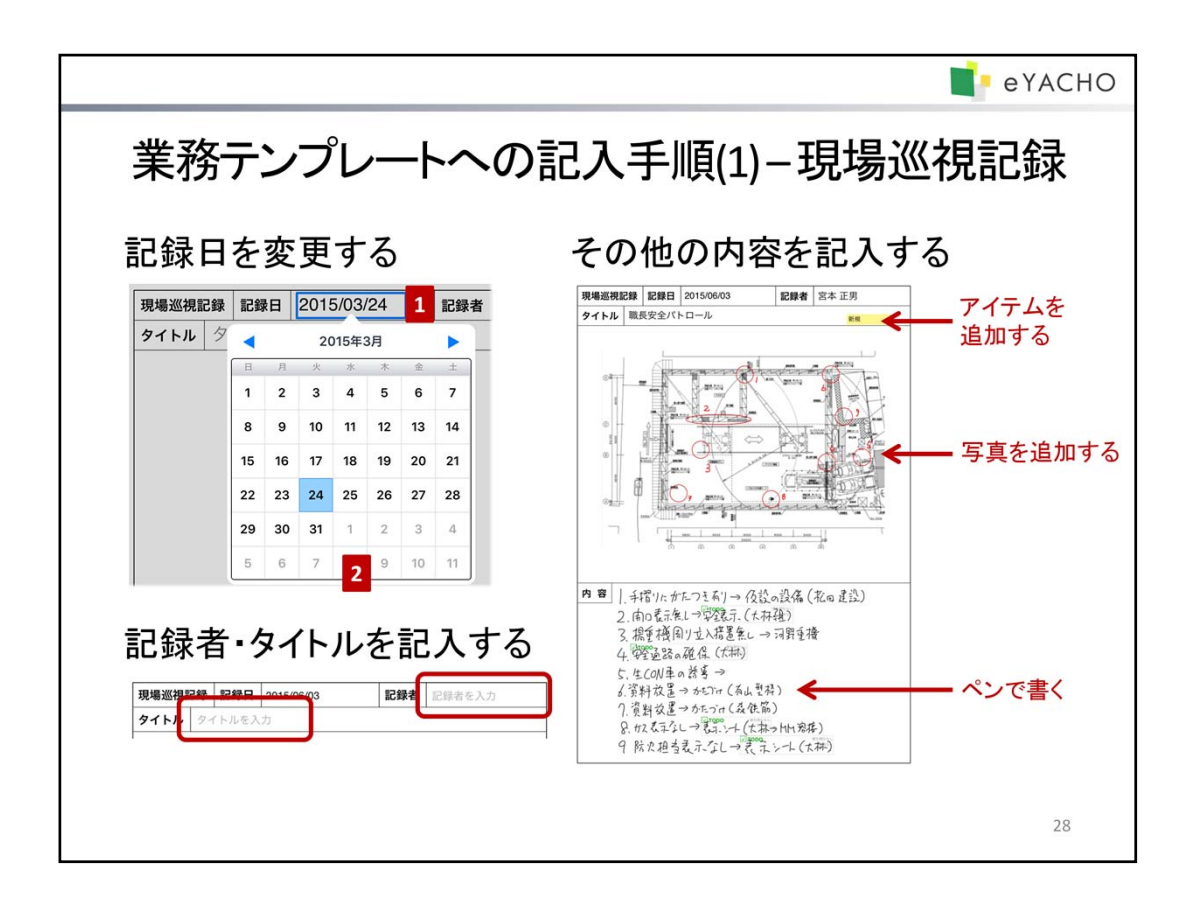

#### <u>Step 1. 現場巡視記録のページの追加</u>

→ >「ページを追加」>「用紙を選んで追加」をタップして「現場巡視記録」を選びます。
→ P.15 ページを追加する

# <u>Step 2. データの記入</u>

## 記録日を変更する

「記録日」には、ページを追加した日付が自動で入ります。 この日付を変更するときは、次の手順で操作します。

- 1. 投げ縄モードで、日付が表示された部分をタップします。
- 2. カレンダーが表示されるので、日付を選びます。

## 記録者・タイトルを記入する

投げ縄モードで「〇〇を入力」と表示された部分をタップして、記録者やタイトルを入力します。

#### その他の内容を記入する

ペンで書いたり、写真やアイテムを追加したりして、自由に記入します。

- → P.16~ページに記入する
- → P.21~ アイテムを追加する

| 2  | 李 F | ヨオ | こ立   | を重  | ī d         | る  | *          | 余  | 杏፲        | ヨー暫に・           | デー/         | タを訂            | גי            | ᡖ                                     | ろ              |
|----|-----|----|------|-----|-------------|----|------------|----|-----------|-----------------|-------------|----------------|---------------|---------------------------------------|----------------|
|    | ± ► |    | 3/28 | 1 # | 、ノ          |    | τ <b>Γ</b> | 天. |           |                 | / .         |                |               | . ,                                   | ۰<br>۵         |
|    |     | 20 | 16年1 |     | Call. 60771 |    | ÷ (        | Т  | 12        | fx 取替           | 3           |                | _             | ×                                     | <u> </u>       |
| B  | 月   | 火  | *    | *   | 金           | ±  | 1 .        | A  | B 検査項目・部位 | C検査状況および不具合指線事項 | D<br>是正内容   | E<br>是正担当業者    | F<br>是正<br>完了 | $\stackrel{[-]}{\longrightarrow} \in$ | ][             |
| 28 | 29  | 1  | 2    | 3   | 4           | 5  | 361        |    | 1 1 前表玄関  | 2312            | 観り替え        | Contractor III | 予定日           | ←                                     | $\rightarrow$  |
| 6  | 7   | 8  | 9    | 10  | 11          | 12 | - 1        |    | 5 西侧境界壁   | 部材破損            | NAS .       |                |               | ¢                                     |                |
| 12 | 14  | 15 | -    | 17  | 10          | 10 | 4          | 1  | 8 北配電燈    | 外構部品欠損          | un <b>2</b> |                |               |                                       | 4              |
| 13 | 14  | 15 | 2    |     | 10          | 19 |            |    |           |                 |             |                |               |                                       |                |
| 20 | 21  | 22 | 23   | 24  | 25          | 26 | -          |    |           |                 |             |                |               |                                       |                |
| 27 | 28  | 29 | 30   | 31  | 1           | 2  |            | ~  | ンで自由      | 言に書くことも         | できる         |                |               |                                       |                |
| 3  | 4   | 5  | 6    | 7   | 8           | 9  |            |    |           |                 |             | 1              | 暴狂            |                                       | _              |
| 1  |     |    |      |     |             |    |            | 番号 | 検査項目・部位   | 検査状況および不具合指摘事項  | 是正内容        | 是正担当案者         | 完了<br>予定日     | 意止<br>確認日                             | <b>A 18</b> ED |
|    |     |    |      |     |             |    |            |    | 采         | 施エズレ            |             |                | -             |                                       | _              |
|    |     |    |      |     |             |    |            |    | EL B      | もれる准認           |             |                | -             |                                       |                |
|    |     |    |      |     |             |    |            |    | 小果配图      | 业人不正相遇个/律       |             |                | -             |                                       | _              |
|    |     |    |      |     |             |    |            |    | E stop    | 「日个なし           |             |                |               |                                       | -              |

#### <u>Step 1. 検査記録票のページの追加</u>

→ >「ページを追加」>「用紙を選んで追加」をタップして「検査記録票」を選びます。
→ P.15 ページを追加する

# <u>Step 2. データの記入</u>

# 検査日を変更する

「検査日」には、ページを追加した日付が自動で入ります。 日付は「現場巡視記録」の「記録日」と同じ要領で変更できます。 → P.28 業務テンプレートへの記入手順(1) - 現場巡視記録

### 検査項目一覧にデータを記入する

各セルに次の手順で入力するほか、表の上にペンで自由に書くこともできます。

- 1. 投げ縄モードで、検査項目一覧の表をタップします。
- 2. セルをダブルタップします。
- 入力ラインが表示されるので、セルをタップしてデータを入力します。
   → P.19ページに記入する(4) 表に入力する

#### その他の内容を記入する

検査名や検査場所など、「〇〇を入力」と表示された部分は、投げ縄モードでその部分をタップして記入します。 「キープラン」は、ペンで書いたり、写真やアイテムを追加したりして、自由に記入します。

- → P.16~ ページに記入する
- → P.21~ アイテムを追加する

|                         | e yacho                                                                                                    |
|-------------------------|----------------------------------------------------------------------------------------------------|
| よく使う内容をペ-<br>- マイテンプレート | ージごと登録する<br>・共有テンプレート                                                                                                    |
| <ul> <li></li></ul>     | the second second se |
|                         | 30                                                                                                    |

ページを追加するたびに、同じ内容を記入したり、同じアイテムや写真を追加したりする場合は、それらを記入・追加したページをテンプレートとして登録しておくと便利です。

例えば、ページにアイテム「出面表」を追加して、工事名や現場名・会社名・職種を記入し、テンプレートとして登録 しておくと、アイテムの追加や内容の記入などの手間が省けます。

登録したテンプレートは、 🕂 >「ページを追加」>「用紙を選んで追加」からページを追加するときに、テンプレー トー覧で選べるようになります。

自分だけで使う場合はマイテンプレートとして、チームで共有して使う場合は共有テンプレートとして、登録します。

- テンプレートとして登録するページを表示します。
   業務テンプレートに記入したり、アイテムを追加してデータを記入したりして、ページを用意します。
   既存のページから、不要な内容を削除して用意することもできます。
- 2. \_\_\_\_>「テンプレートの登録」をタップします。
- 3. テンプレート名を入力します。
- 登録先を選びます。
   共有テンプレートとして登録する場合は、共有先チームを選びます。
- 5. 「完了」をタップします。 登録したテンプレートは、テンプレート一覧の「マイテンプレート」または「共有テンプレート」に追加されます。 共有テンプレートとして登録した場合は、共有先チームのメンバーのテンプレート一覧にも表示されます。
- \* テンプレートとして登録したページに日付が含まれる場合、この日付は、テンプレートを使ってページを追加す るときに自動で変わります。

|             | 2010/3/10に追加した場合 |                                                         |        |    |    |
|-------------|------------------|---------------------------------------------------------|--------|----|----|
| 用紙の選択<br>更新 | 編集               | < + 2016/03/16                                          | 5 R. 1 |    | 9  |
| 共有テンプレート    |                  | <del>新規</del><br>2016/03/16 (水)<br>工事名 川崎エレクト<br>現場名 東棟 | トロニクス  |    |    |
| ~/          |                  | 会社名                                                     | 職種     | 人員 | 新規 |
|             |                  | 1 松山組                                                   | 施工     |    |    |

2016/2/16に追加した埋み

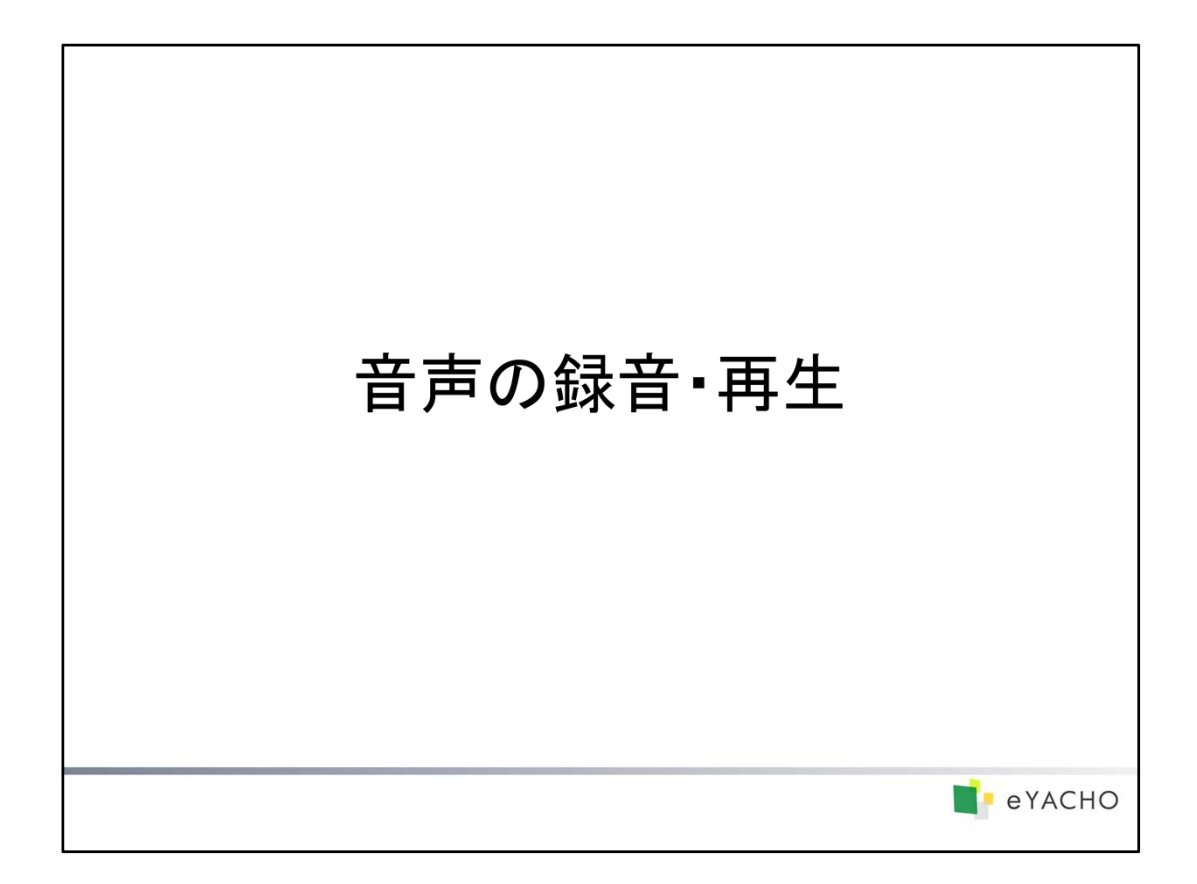

ノートの編集中に音声を録音・再生する方法を説明しています。

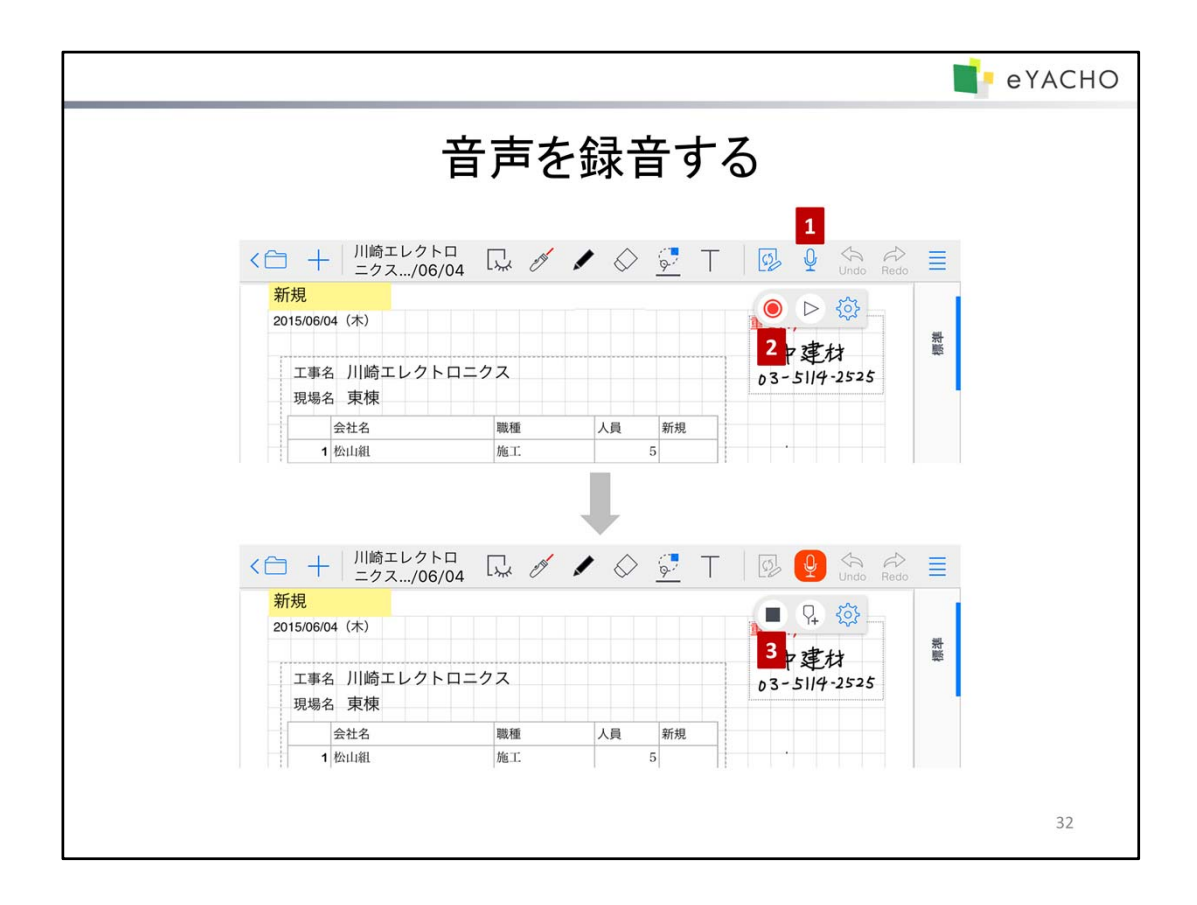

- 1. ノート編集画面で 🚽 をタップして、パレットを表示します。
- パレットの () をタップして、録音を始めます。
   録音中はアイコンが () に変わります。録音されている音声の大きさにより、このアイコンのマイク部分に 表示されるレベルメーターがリアルタイムで変わります。
  - \* 録音中、ほかのアプリに切り替えても、録音は続けられます。
- パレットの sepyプして、録音を停止します。
   録音の開始~停止までの音声は、レコードとしてノートに保存されます。

# 注意: 音声を録音するには、マイクへのアクセスを許可してください

アクセスを求めるメッセージが表示されたときは、許可してください。 アクセス権がないことを知らせるメッセージが表示されたときは、ホーム画面の「設定」>「プライバシー」 の「マイク」で「eYACHO」をオンにします。

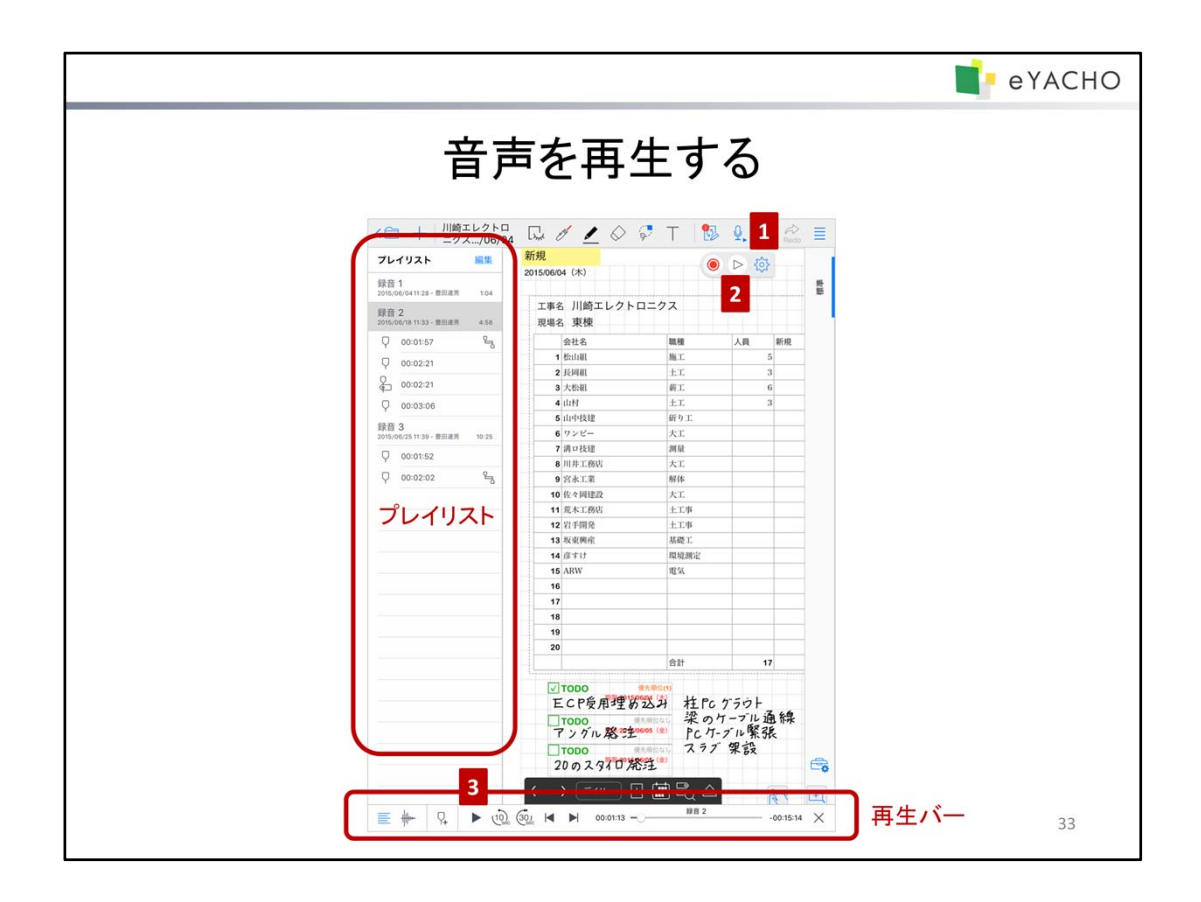

- 1. ノート編集画面で 🖳 をタップして、パレットを表示します。
- 2. パレットの > をタップします。
  - 画面下部に再生バーが、左側にプレイリストが表示されます。
- 再生バーの ▶ をタップして再生します。
   再生バーのスライダーをドラッグすると、再生する位置を調整できます。

<レコードが複数ある場合>

プレイリストでレコードを選ぶと、そこから再生されます。 同時に、そのレコードの録音開始時刻に表示されていたページに切り替わります。

### ヒント: レコードのタイトルを変更・削除する

プレイリストに表示されるレコードのタイトルは、レコードを長押しし、表示されるメニューの「タイトル」を タップして変更できます。

\* 録音した直後のレコードは、「録音?」というタイトルになっています。

レコードを削除するときは、レコードを長押しし、表示されるメニューの「削除」をタップします。

### ヒント: 文字やユニットを選んで音声を再生する

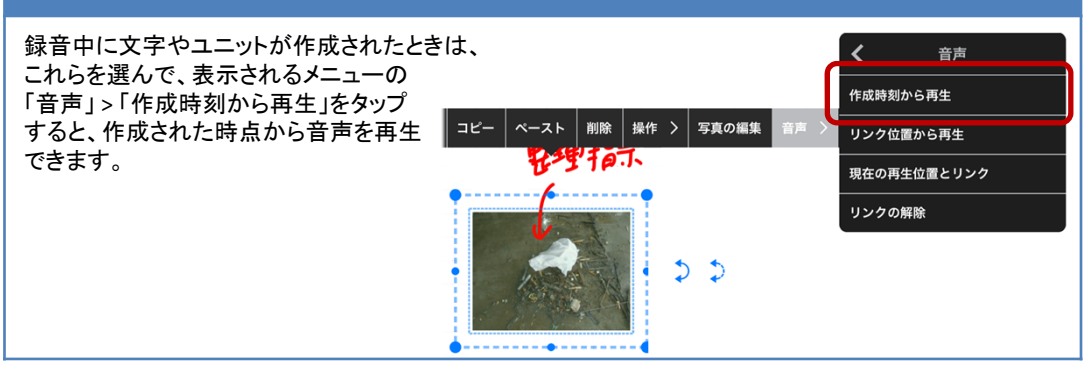

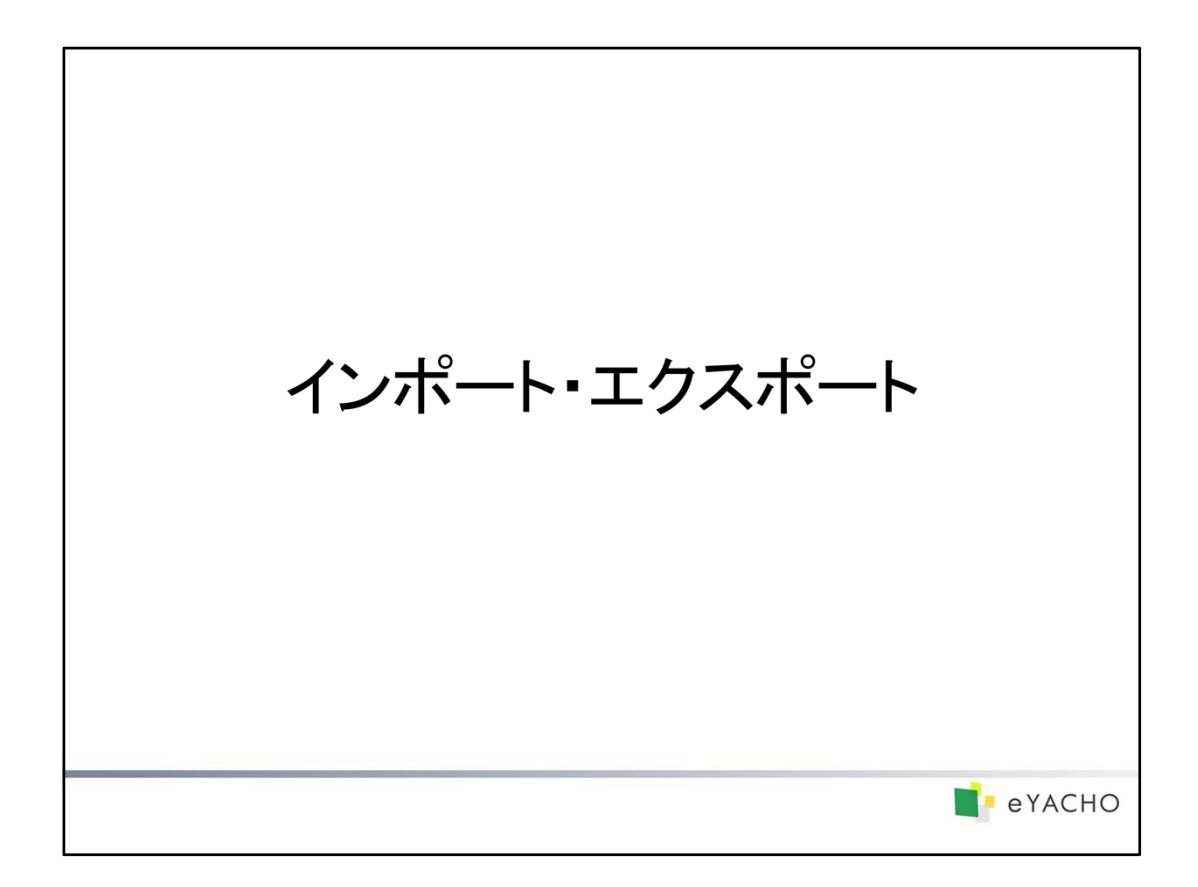

ノートをインポート・エクスポートしたり、チームメンバーと共有したりする方法を説明しています。

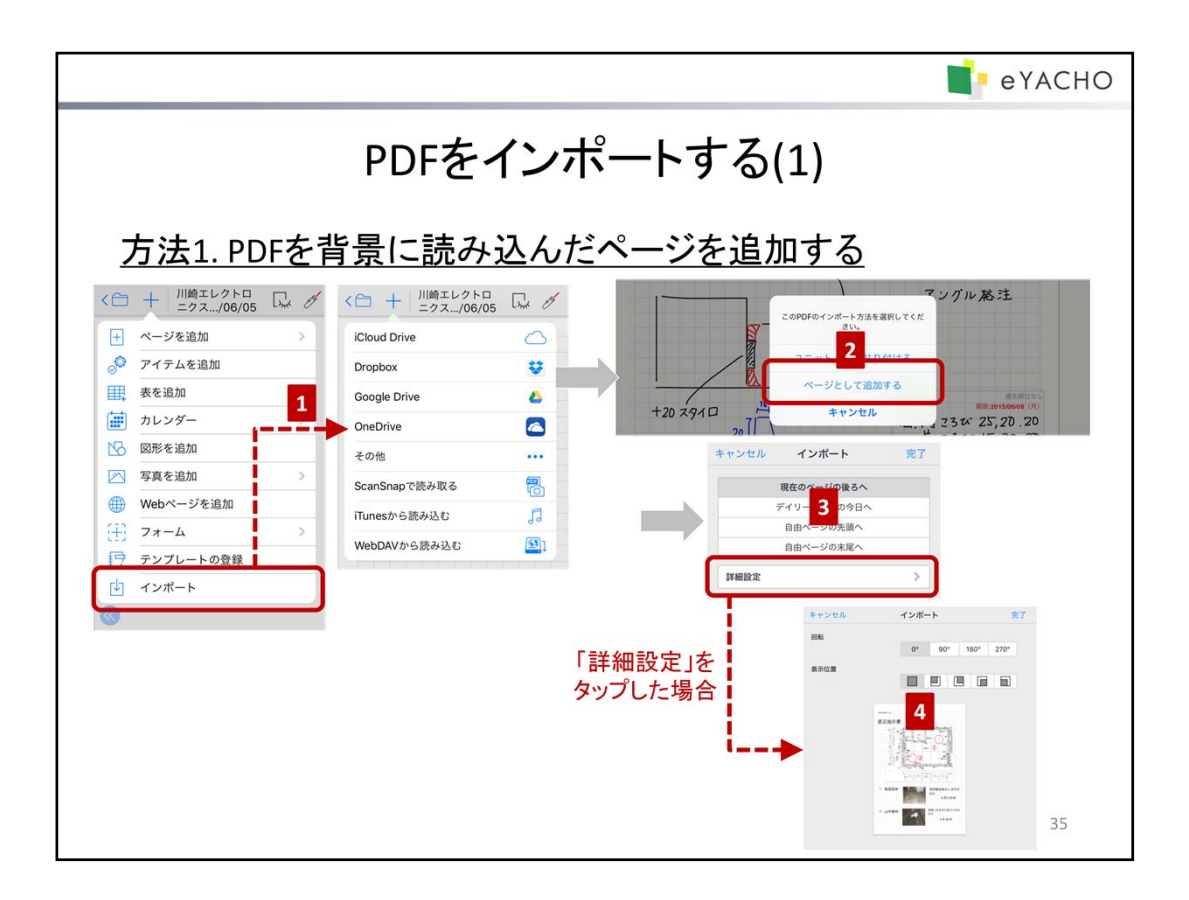

PDFは、次の方法でノートにインポートできます。

#### 方法1. PDFを背景に読み込んだページを追加する

ノートにページを追加して、その背景にPDFを読み込みます。 PDF1ページにつき、1ページが追加されます。

#### 方法2.PDFの枠をページに貼り付ける

ノートのページに、PDFのページを枠(PDFユニット)として貼り付けます。 1ページに複数のPDFユニットを貼り付けることができます。

注意:インポートしたPDFの内容そのものを編集することはできません

インポートした内容の上にペンで書いたり、写真やアイテムを追加したりして、自由に記入することはできます。

#### 方法1.PDFを背景に読み込んだページを追加する

- 2. 「ページとして追加する」を選びます。
- インポート先を選び、「完了」または「詳細設定」をタップします。
   PDFの向きを変える場合や、余白を設ける場合は、「詳細設定」をタップして手順4.へ進みます。
- 4. 回転角度や表示位置を選び、「完了」をタップします。
- \* PDFの表示位置や表示サイズは、インポートしたあとも変更できます。そのページを表示して =>「PDFの表示位置」をタップし、枠や マークをドラッグして変更します。

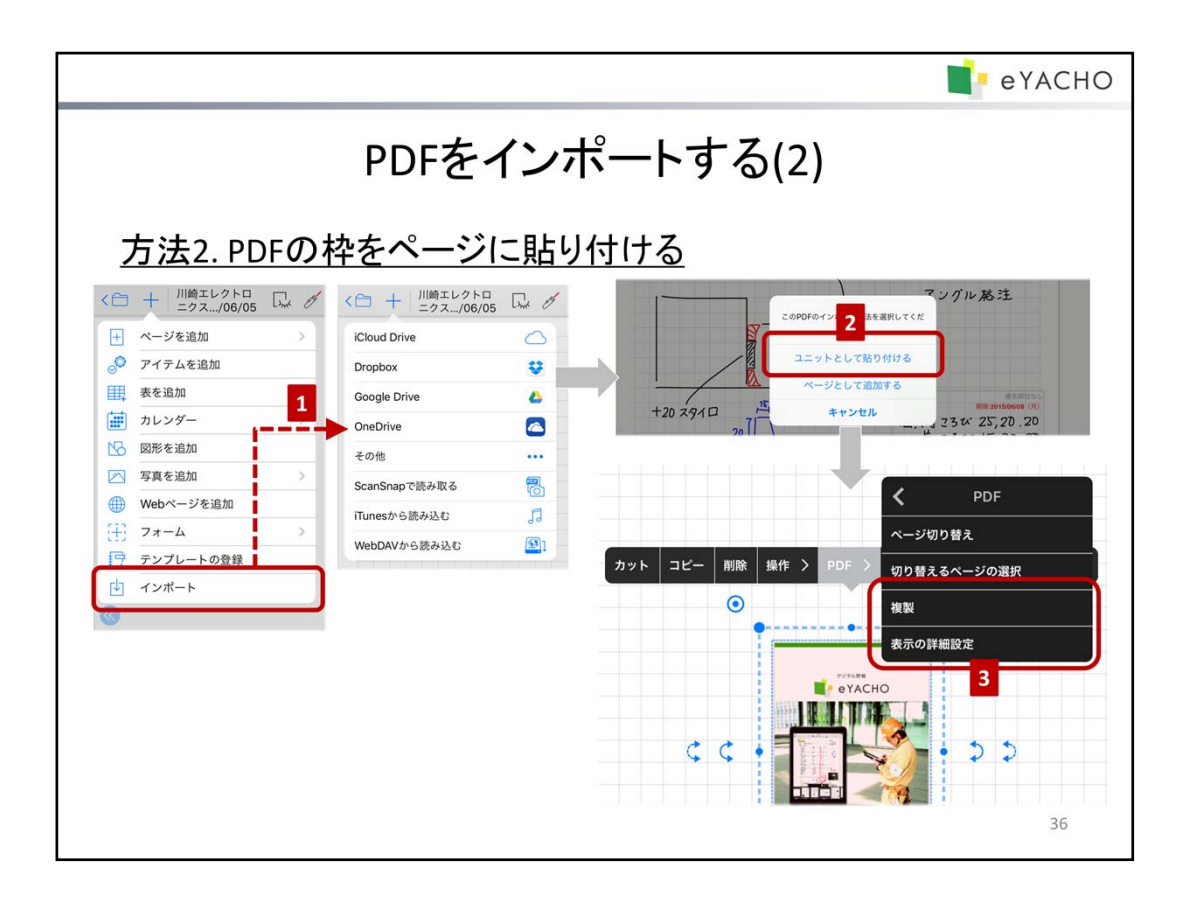

# <u>方法2.PDFの枠をページに貼り付ける</u>

- 2. 「ユニットとして貼り付ける」を選びます。
- PDFの1ページ目が、PDFユニットとしてページに貼り付けられます。
- 3. PDFのページを変更・追加します。

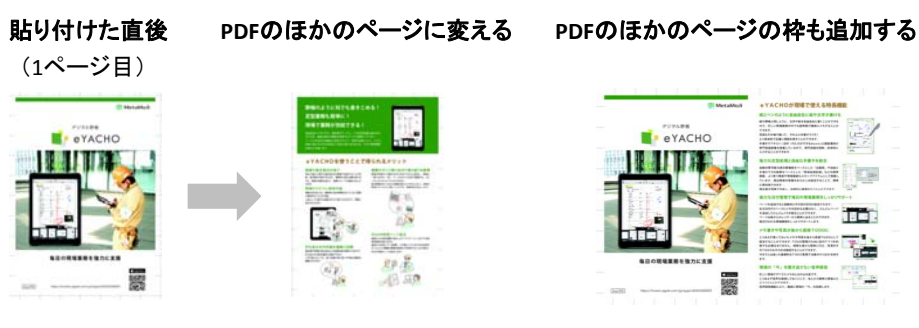

# <PDFのほかのページに変える>

PDFユニットを選んで、表示される メニューの「PDF」>「表示の詳細設定」を タップし、ページを指定します。

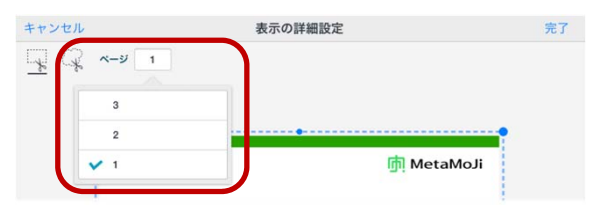

10

1

# <PDFのほかのページの枠も追加する>

PDFユニットを選んで、表示される メニューの「PDF」>「複製」をタップし、 ページをタップして選びます。

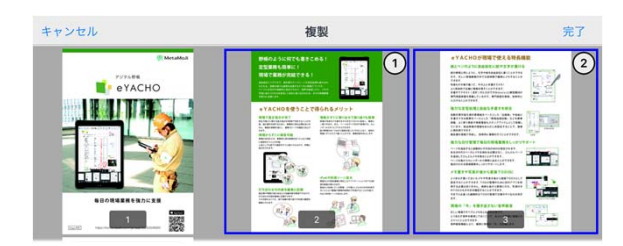

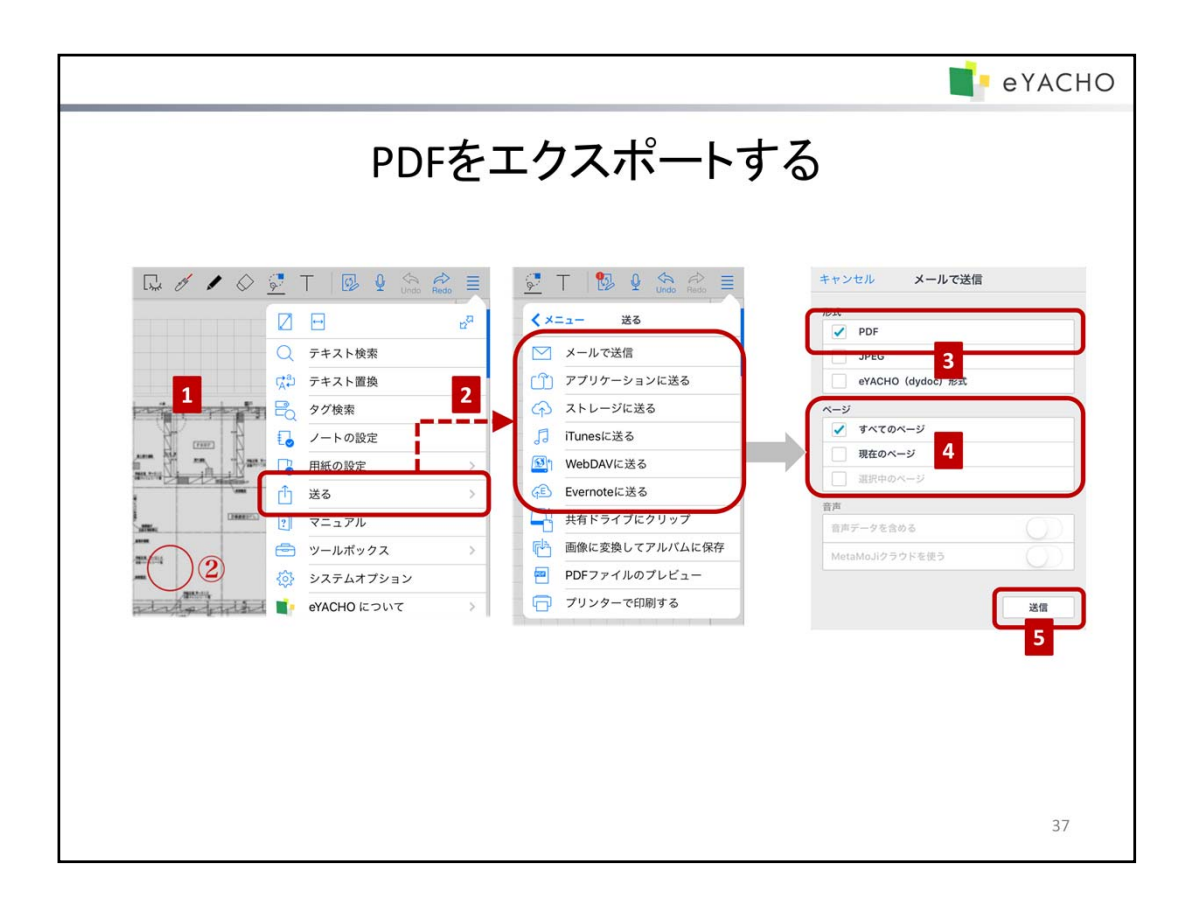

- 1. 一部のページをエクスポートするときは、そのページを表示するか、ページー覧で複数ページを選びます。
  - \* 複数ページを選ぶときは、ノート編集画面下部の ▲をタップしたあと、ページー覧でサムネイルを 長押しし、表示されるメニューの「複数選択モード」をタップしてページを選びます。
- 2. = >「送る」をタップして、エクスポート方法を選びます。
- 3. 「形式」で「PDF」を選びます。
- 4. 保存するページを「ページ」で指定します。
- 5. 「送信」または「送る」をタップします。

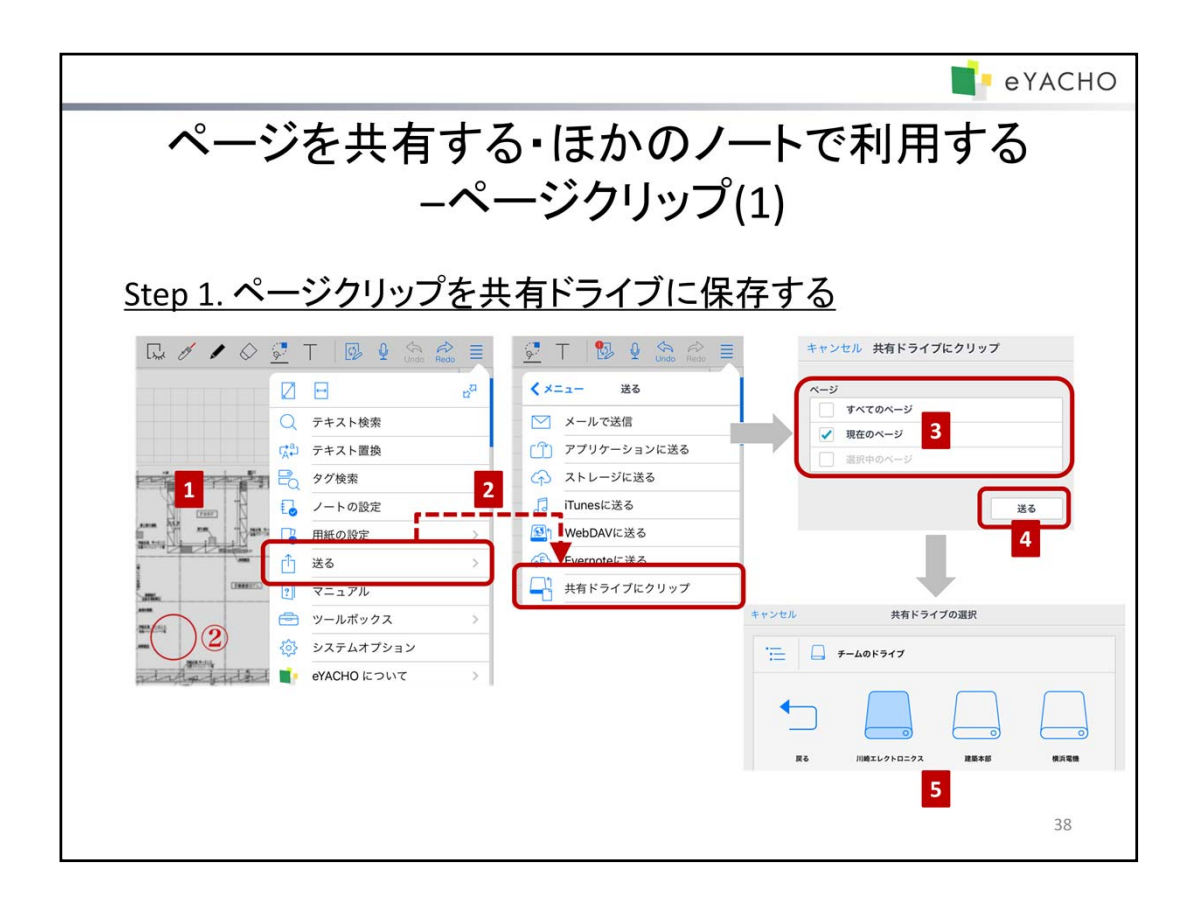

ページをページクリップとして共有ドライブに保存すると、ページ単位でチームメンバーと共有したり、ほかのノート に追加して利用できます。

### <u>Step 1. ページクリップを共有ドライブに保存する</u>

- 1. 一部のページを保存するときは、そのページを表示するか、ページー覧で複数ページを選びます。
  - \* 複数ページを選ぶときは、ノート編集画面下部の ▲をタップしたあと、ページー覧でサムネイルを 長押しし、表示されるメニューの「複数選択モード」をタップしてページを選びます。
- 2. = >「送る」>「共有ドライブにクリップ」をタップします。
- 3. 保存するページを「ページ」で指定します。
- 4. 「送る」をタップします。
- 5. 保存先の共有ドライブやフォルダを選び、「完了」をタップします。 指定したページが「(名前)-(ノートタイトル)-(日付)」というタイトルのページクリップとして保存されます。

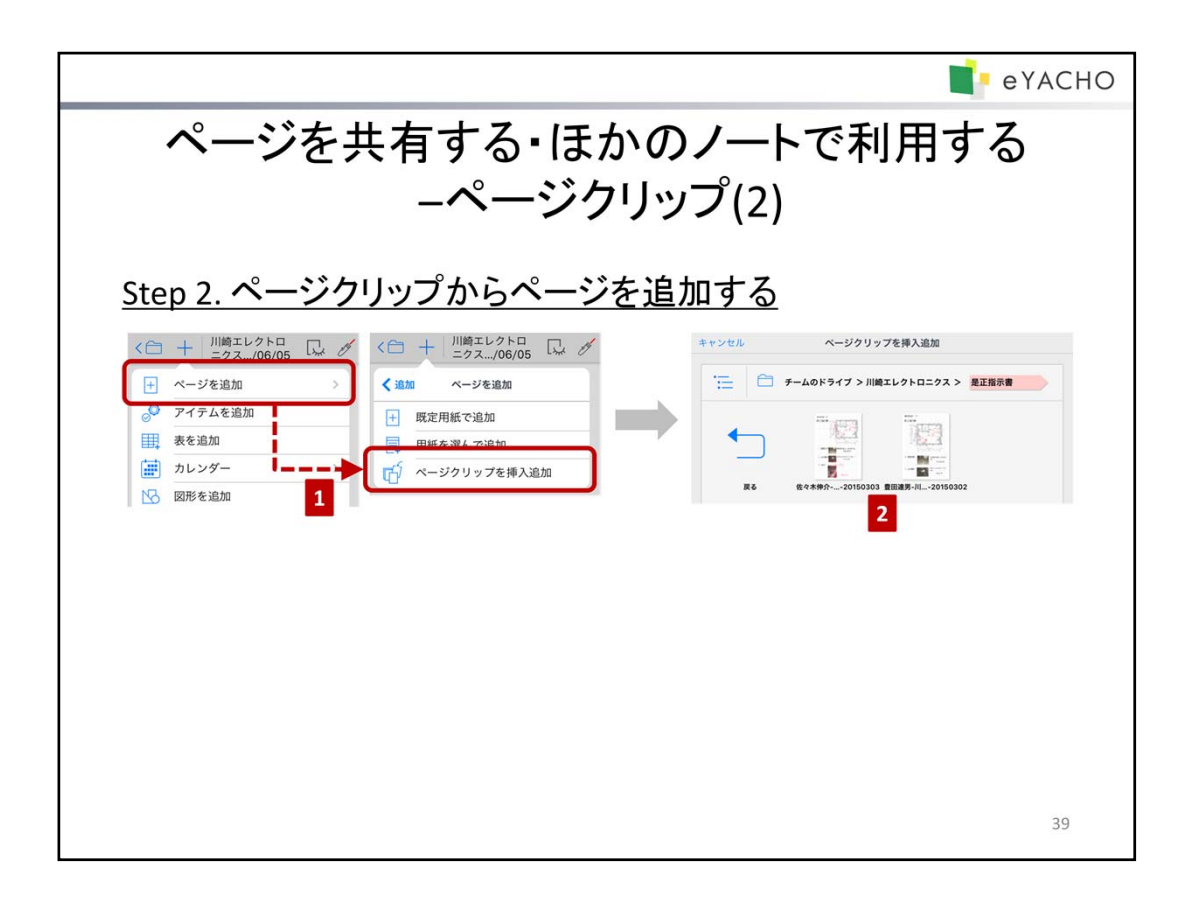

## <u>Step 2. ページクリップからページを追加する</u>

- ページクリップを追加したい位置の、1つ前のページを表示して、 → >「ページを追加」>「ページクリップを 挿入追加」をタップします。
- 追加したいページクリップを選び、タップします。
   選んだページクリップがページとして追加されます。

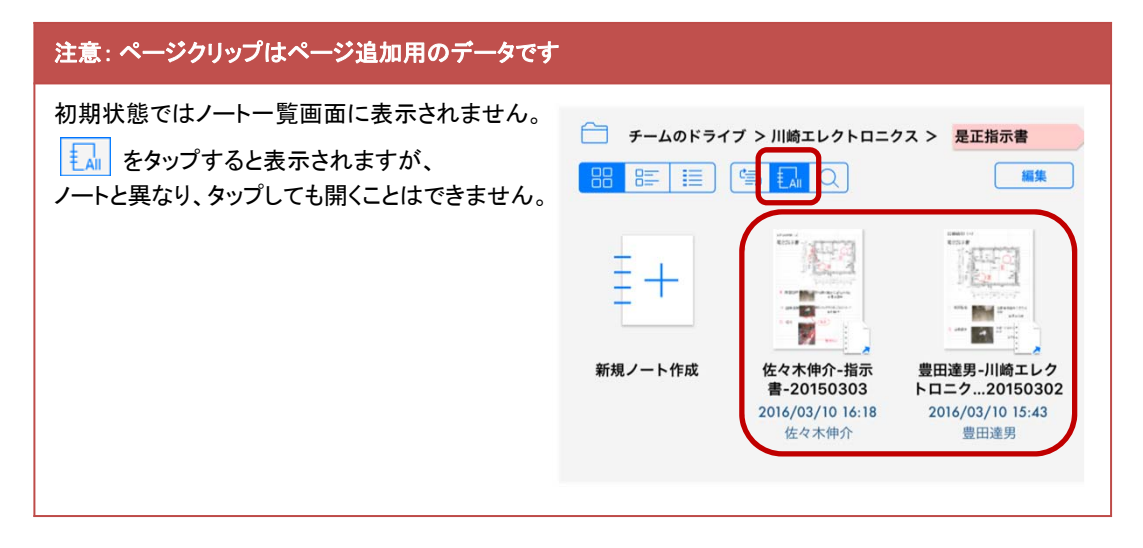